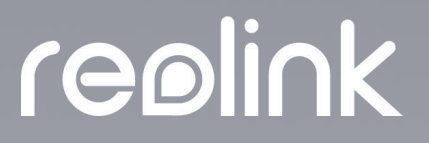

September 2021 QSG1\_A

# Benutzerhandbuch

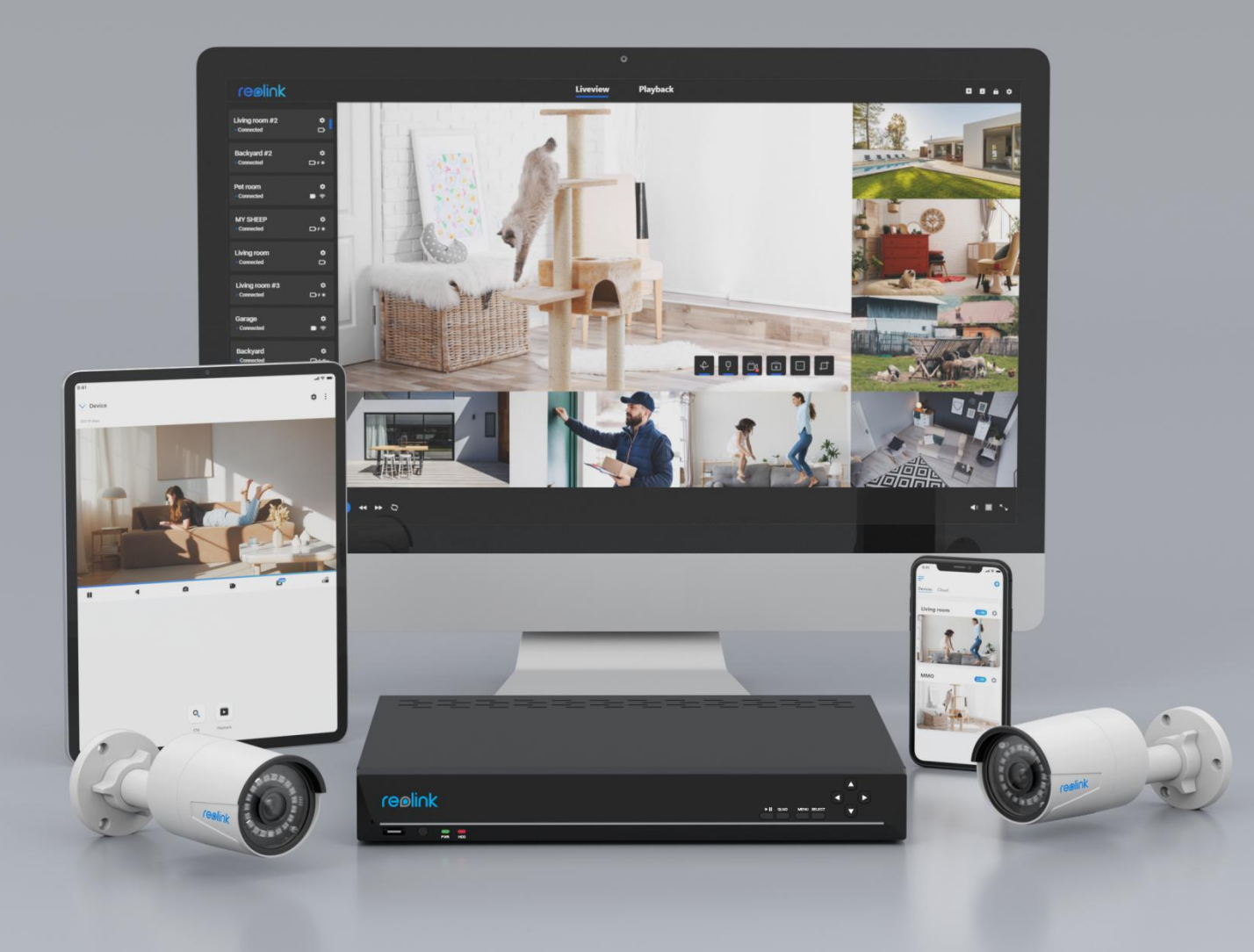

## Inhalt

| 1. Client Einführung                    | 2  |
|-----------------------------------------|----|
| 2. Einrichten der Kamera                | 2  |
| 3. Ihre Kamera ansehen                  | 16 |
| Live-Ansicht                            | 16 |
| Lichter und LED                         |    |
| 4. Alarm und Erkennung                  | 25 |
| Bewegungserkennung einrichten           | 25 |
| Bewegungsalarm einrichten               | 35 |
| 5. Aufnahme und Wiedergabe              | 42 |
| Bewegungsaufzeichnung einrichten        | 42 |
| Aufnahmen wiedergeben und herunterladen | 48 |
| 6. Verwenden Sie den Reolink Client     | 51 |
| Lokale Aufnahme einrichten              | 51 |
| Ein Gerät hinzufügen                    | 53 |
| Ein Gerät löschen                       | 60 |
| Client-Einstellungen                    | 61 |
| 7. Kamera-Einstellungen                 | 62 |
| Netzwerk und Verbindung                 | 62 |
| SD-Karten-Speicher                      | 65 |
| Informationen zum Gerät                 | 68 |
| Geräte-Passwort                         | 72 |
| Datum und Uhrzeit                       | 73 |
| Neustart und Wiederherstellung          | 75 |
| Firmware Upgrade                        | 77 |
| 8. FAQ und Fehlerbehebung               |    |
| FAQs                                    |    |
| Fehlersuche                             | 78 |

#### Hinweis:

Dieses Benutzerhandbuch nimmt ein Kameramodell als Beispiel, das die meisten Funktionen unterstützt. Ihr eigenes Modell unterstützt möglicherweise bestimmte hier genannte Funktionen nicht. Bitte beachten Sie die technischen Daten Ihres Kameramodells.

## 1. Client Einführung

Sie können live streamen, Clips wiedergeben, die Bewegungserkennung anpassen und vieles mehr. Verbinden Sie sich mit Ihren Liebsten, wann und wo immer Sie sind.

Laden Sie den Client herunter: <u>https://reolink.com/software-and-manual/</u> **Hinweis:** 

Systemvoraussetzung: Windows 7 oder höher und Mac OS 8.0 oder höher

## 2. Einrichten der Kamera

### Erstmalige Einrichtung von batteriebetriebenen

## Kameras über den Reolink Client (neuer Client)

Schritt 1. Schalten Sie die Kamera ein und warten Sie auf die Sprachansage: Die Kamera wurde gestartet. Bitte starten Sie die Reolink App, fügen Sie die Kamera hinzu und richten Sie sie ein.

Schritt 2. Klicken Sie auf das"+"-Symbol in der oberen rechten Ecke, wählen Sie **UID** und geben Sie die UID der Kamera ein, und klicken Sie dann auf **Hinzufügen**, um sie einzurichten.

|                               | •              |                |           |            |  |
|-------------------------------|----------------|----------------|-----------|------------|--|
|                               | ● Geräte im L/ | AN scannen     | IP/Domain | ×          |  |
|                               | •              |                |           |            |  |
|                               | •              |                |           |            |  |
|                               | •              | UID 952700018N | 603160    |            |  |
|                               | •              |                |           |            |  |
|                               | •              |                |           |            |  |
| Lion<br>• Fehlgeschlagen      | •]             |                |           | Hinzufügen |  |
| B10-wifi<br>• Nicht verbunden | •              |                |           |            |  |

#### Schritt 3. Klicken Sie auf **OK**.

| rediink                           | Live-Ansicht                                                | wiedergabe                                                                  |  |
|-----------------------------------|-------------------------------------------------------------|-----------------------------------------------------------------------------|--|
| Nicht verbunden                   |                                                             |                                                                             |  |
| My Device Solution                | Geräte im LAN scannen                                       | IP/Domain UID                                                               |  |
| c2 💿<br>• Nicht verbunden         |                                                             |                                                                             |  |
| My Device Solution                | Sie fügen eine akkubetrieben<br>schnelle Entladung des Akku | e IP-Kamera jetzt hinzu! Um eine<br>s zu vermeiden, reduzieren Sie die Zeit |  |
| My Device So<br>• Nicht verbunden | für Live-Ansicht.                                           |                                                                             |  |
| My Device Solution                |                                                             |                                                                             |  |
| Reolink Drive O                   |                                                             |                                                                             |  |
| 511 O                             |                                                             |                                                                             |  |
| pro C                             |                                                             |                                                                             |  |
| e1 outdoor 3                      | I                                                           |                                                                             |  |

Schritt 4. Markieren Sie **Mit WLAN verbinden** und klicken Sie dann auf **OK**.

| reolink                          | Live-Ansicht          | vviedergabe   | 8 8 9 V |
|----------------------------------|-----------------------|---------------|---------|
| • Wird verbunden                 |                       |               |         |
| My Device                        | Geräte im LAN scannen | IP/Domain UID |         |
| c2 🔅                             |                       |               |         |
| My Device    Nicht verbunden     | Mit WLAN verbinden    |               |         |
| My Device 💿<br>• Nicht verbunden | Auf Kamera zugreifen  | ОК            |         |
| My Device                        |                       |               |         |
| Reolink Drive 🔅 .                |                       |               |         |
| 511 S<br>Fehlgeschlagen          |                       |               |         |
| pro C                            |                       |               |         |
| e1 outdoor 🛛 😁 🗇                 |                       |               |         |

Schritt 5. Geben Sie die WLAN-Informationen ein, um WLAN für diese Kamera zu konfigurieren. Bitte stellen Sie sicher, dass Sie das richtige WLAN-Passwort eingeben.

| reolink                          | Live-Ansicht Wiedergabe                                                                        |   |
|----------------------------------|------------------------------------------------------------------------------------------------|---|
| Fehigeschlagen                   |                                                                                                |   |
| My Device                        | WLAN Einstellungen                                                                             | × |
| c2<br>• Fehlgeschlagen           |                                                                                                |   |
| My Device                        | Hören Sie<br>"Öffnen Sie die Reolink App, fügen Sie die Kamera hinzu und richten Sie sie ein." |   |
| Nicht verbunden                  | Ich habe die Sprachansage nicht gehört.                                                        |   |
| My Device                        | Bitte geben Sie die WLAN-Info ein.                                                             |   |
|                                  | vpn6                                                                                           |   |
| My Device 3<br>• Nicht verbunden | ······ · · · · · · · · · · · · · · · ·                                                         |   |
| Reolink Drive 🔅 🔅                |                                                                                                |   |
| 511 O                            | Nachste                                                                                        |   |
| pro 🕑<br>• Falsches Passwort     |                                                                                                |   |
| e1 outdoor 🖸                     |                                                                                                |   |

#### Hinweis:

Derzeit unterstützen die batteriebetriebenen Kameras (außer der Argus 3 pro) nur 2,4GHz. Es kann sich nicht mit einem Wi-Fi mit 5GHz Frequenz verbinden. Schritt 6. Es wird ein QR-Code generiert und auf dem Bildschirm Ihres PCs angezeigt. Richten Sie die Kamera in einem Abstand von ca. 20 cm (8 Zoll) auf den QR-Code auf Ihrem PC, damit die Kamera den QR-Code scannen kann.

Schritt 7. Wenn Sie die Sprachansage hören "**Scan erfolgreich**" klicken Sie auf **Beenden**, um zu warten.

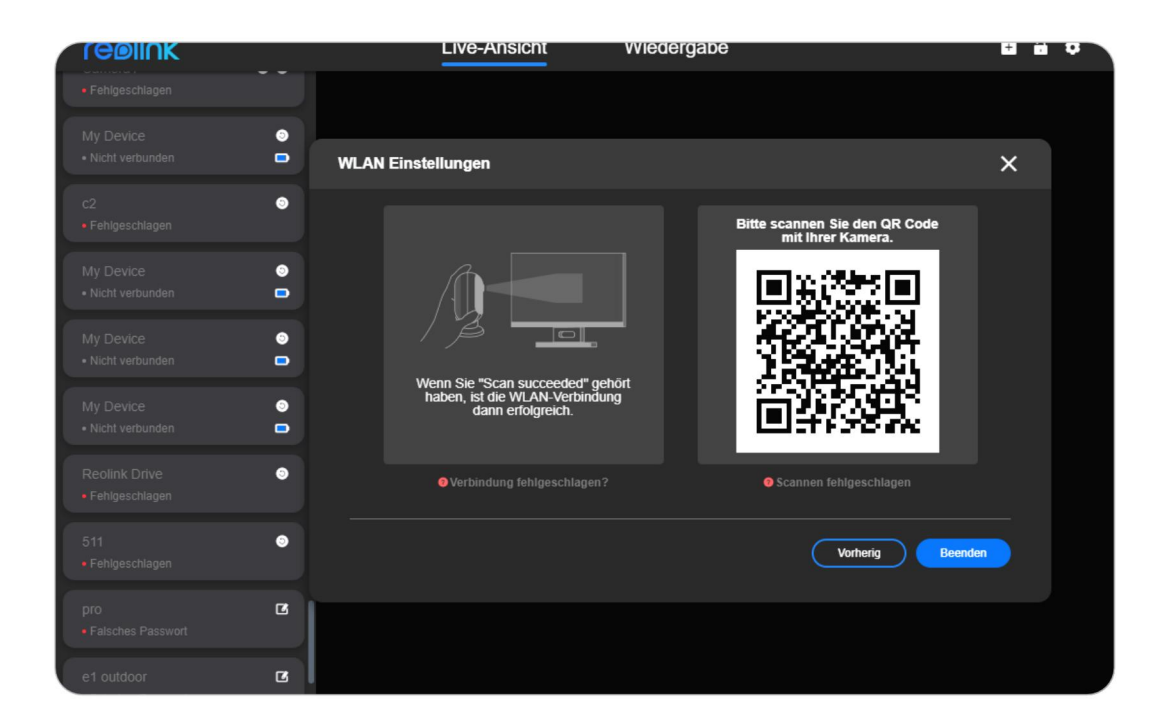

Schritt 8. Nachdem Sie die Aufforderung gehört haben "**Verbindung zum Router erfolgreich**" hören, können Sie ein Passwort erstellen und den Namen für die Kamera bearbeiten. Danach ist der Einrichtungsvorgang abgeschlossen.

| reølink                           |                               | Ľ        | ive-Ansicht                       | wiedergabe  |   | E ii    |  |
|-----------------------------------|-------------------------------|----------|-----------------------------------|-------------|---|---------|--|
| Camera1<br>• Fehlgeschlagen       | <ul><li>♥</li><li>♥</li></ul> |          |                                   |             |   |         |  |
| My Device<br>• Nicht verbunden    | •                             | 01 Gerät | t Passwort eins                   | tellen      |   | ×       |  |
| c2<br>• Fehlgeschlagen            | ۲                             |          |                                   |             |   |         |  |
| My Device<br>• Nicht verbunden    | •                             |          |                                   |             |   |         |  |
| My Device<br>• Nicht verbunden    | •                             |          | Passwort ••••••<br>Passwort bestä | tigen ••••• | 0 |         |  |
| My Device<br>• Nicht verbunden    | •                             |          |                                   |             |   |         |  |
| Reolink Drive<br>• Fehlgeschlagen | ۲                             |          |                                   |             |   |         |  |
| 511<br>• Fehlgeschlagen           | ۰                             |          |                                   |             |   | Nächste |  |
| pro<br>• Falsches Passwort        | ß                             |          |                                   |             |   |         |  |
| <u> </u>                          |                               |          |                                   |             |   |         |  |

|                                                               |         |                        |                |         | - 🗆 X          |     |
|---------------------------------------------------------------|---------|------------------------|----------------|---------|----------------|-----|
| reøli∩k                                                       |         | Live-Ansicht Wiede     | rgabe          |         | <b>=</b> ê ¢   |     |
| NVR C<br>• Falsches Passwort                                  | reolink | 07/01/202              | 2 02:11:36 FRI |         | 10             |     |
| 423 C<br>• Falsches Passwort                                  | 02      | Gerät Name bearbeiten. |                | ×       |                | 2   |
| 511wa-out C<br>• Falsches Passwort                            |         |                        |                |         |                |     |
| 1101-engine room-ba C<br>Falsches Passwort                    |         |                        |                |         | PP-            |     |
| sd8_top   Falsches Passwort                                   |         | Name Arugs 3           |                |         | .3             | 1   |
| 312-trunk C<br>Falsches Passwort                              |         |                        |                |         |                |     |
| Reolink Duo PoE C<br>• Falsches Passwort                      |         |                        |                |         |                |     |
| Duo POE C                                                     |         |                        |                | Beenden |                |     |
| Drive C<br>• Falsches Passwort                                |         |                        |                | ă V Q   | tame <u>ra</u> | 1   |
| Camera1<br>• Verbunden  • • • • • • • • • • • • • • • • • • • | A M S   |                        |                |         | • 🗉 ۲          | . ) |

## Erstmalige Einrichtung von 4G-Kameras über

### den Reolink Client (neuer Client)

Legen Sie die SIM-Karte ein und schalten Sie das Gerät ein. Sie können dann mit der Ersteinrichtung beginnen, wenn Sie die Sprachansage

"Netzwerkverbindung erfolgreich" hören.

Schritt 2. Klicken Sie auf das"+"-Symbol in der oberen rechten Ecke, wählen Sie **UID** und geben Sie die UID der Kamera ein, und klicken Sie dann auf **Hinzufügen**, um sie einzurichten.

| reolink                           | Live-Ansicht          | vviedergabe | H 11       | • |
|-----------------------------------|-----------------------|-------------|------------|---|
| e1 outdoor 💿<br>• Nicht verbunden |                       |             |            |   |
| BackYard1     Nicht verbunden     | Geräte im LAN scannen | IP/Domain   | ×          |   |
| KittyKam 💿<br>• Nicht verbunden   |                       |             |            |   |
| Home O<br>• Nicht verbunden       |                       |             |            |   |
| Camera1 💿<br>• Nicht verbunden    | UID 952700018M        | 1603160     |            |   |
| My Device 💿<br>• Nicht verbunden  |                       |             |            |   |
| 823-xin 💿<br>• Nicht verbunden    |                       |             |            |   |
| Lion O                            |                       |             | Hinzufügen |   |
| B10-wifi 💿<br>• Nicht verbunden   |                       |             |            |   |

Schritt 3. Klicken Sie auf **OK**.

| reolink                        |                                                                                                    |  |
|--------------------------------|----------------------------------------------------------------------------------------------------|--|
| Nicht verbunden                |                                                                                                    |  |
| My Device • Nicht verbunden    | Geräte im LAN scannen IP/Domain UID                                                                                                |  |
| c2<br>• Nicht verbunden        |                                                                                                    |  |
| My Device                      | Sie fügen eine akkubetriebene IP-Kamera jetzt hinzul Um eine<br>schnelle Entladung des Akkus zu vermeiden, reduzieren Sie die Zeit |  |
| My Device   • Nicht verbunden  | 6 für Live-Ansicht.                                                                                                    |  |
| My Device                      |                                                                                                    |  |
| Reolink Drive  Nicht verbunden |                                                                                                    |  |
| 511 • Nicht verbunden          | Hinzufügen                                                                                                    |  |
| pro • Falsches Passwort        | 3                                                                                                    |  |
| e1 outdoor                     |                                                                                                    |  |

Schritt 4. Sie können ein Passwort erstellen und den Namen für die Kamera bearbeiten. Danach ist der Einrichtungsvorgang abgeschlossen.

| rebiink                           |        | Live-Ansicht                         | vviedergabe |         | t i v |
|-----------------------------------|--------|--------------------------------------|-------------|---------|-------|
| Camera1<br>• Fehlgeschlagen       | ••     |                                      |             |         |       |
| My Device<br>• Nicht verbunden    | 🖁 01 G | erät Passwort einste                 | ellen       |         | ×     |
| c2<br>• Fehlgeschlagen            | •      |                                      |             |         |       |
| My Device<br>• Nicht verbunden    | •      |                                      |             |         |       |
| My Device<br>• Nicht verbunden    | •      | Passwort ••••••<br>Passwort bestätig | gen         | 0       |       |
| My Device<br>• Nicht verbunden    | •      |                                      |             |         |       |
| Reolink Drive<br>• Fehlgeschlagen | •      |                                      |             |         |       |
| 511<br>• Fehlgeschlagen           | •      |                                      |             | Nächste |       |
| pro<br>• Falsches Passwort        | C      |                                      |             |         |       |
|                                   |        |                                      |             |         |       |

| ( |                              |   |              |    |              |                  |          |         |     |           | ×         |
|---|------------------------------|---|--------------|----|--------------|------------------|----------|---------|-----|-----------|-----------|
|   | reølink                      |   |              |    | Live-Ansicht | Wiedergabe       |          |         | +   | â         | ٠         |
|   |                              | Ľ | reolink      |    |              | 07/01/2022 02:11 | 1:36 FRI |         |     |           | Ter       |
|   |                              | C |              | 02 | Gerät Name   | bearbeiten.      |          | ×       |     |           | Ĝ         |
|   |                              | C |              |    |              |                  |          |         |     |           |           |
| ŀ |                              | ß |              |    |              |                  |          |         |     |           |           |
|   |                              | ß |              |    | Nam          | e Arugs 3        |          |         |     | 1         | 1         |
| ŀ |                              | ß |              |    |              |                  |          |         |     |           |           |
| ŀ |                              | ß |              |    |              |                  |          |         |     | _         |           |
| ŀ |                              | Ľ |              |    |              |                  |          | Beenden |     |           |           |
|   |                              | ß |              | -  | -            | -                | 1        | Ŭ Ŭ     | 9 ( | Bo<br>ame | 🔁<br>ra 1 |
|   | Camera1<br>• Verbunden 🛛 🚱 💎 | • | <b>3</b> A M |    |              |                  |          |         | 4   |           | · •       |

## Erstmalige Einrichtung von WLAN-Kameras über

## den Reolink Client (neuer Client)

#### Hinweis:

Für die Ersteinrichtung schalten Sie die Kamera bitte über einen Gleichstromadapter ein und verbinden Sie die Kamera über ein Ethernet-Kabel mit dem LAN-Port Ihres Routers. Folgen Sie dann den untenstehenden Schritten, um Ihre Kamera einzurichten. Vergewissern Sie sich, dass sich Ihre Kamera und Ihr PC im selben Netzwerk befinden.

Schritt 1. Starten Sie den Reolink Client, klicken Sie auf das Symbol**"+**" in der rechten oberen Ecke, dann auf das Symbol **Aktualisieren** und wählen Sie das Gerät, das Sie hinzufügen möchten,

| I OBIII IK                 |    |                           |                                                           |       |           |
|----------------------------|----|---------------------------|-----------------------------------------------------------|-------|-----------|
|                            | •• | realick                   | 07/01/2022 08:32:43 a                                     | m FRI |           |
|                            | •  | Geräte im LAN             | scannen IP/Domain UID                                     | 5     | ×         |
|                            | ۲  | • NVR                     |                                                           | +     |           |
|                            | •  | UID<br>Port 9000          | IP-Adresse 192.168.0.31<br>MAC Adresse ec:71:db:39:7e:bf  |       |           |
|                            | •  |                           | IP-Adresse 192.168.0.43                                   | +     |           |
|                            | •  | Port 9000                 | MAC Adresse ec.71.db/33.8f.12                             |       |           |
|                            | •  | • NVR<br>UID<br>Port 9000 | IP-Adresse 192.168.0.240<br>MAC Adresse ec.71:db:53.7d:14 | +     |           |
|                            | •  | Social NVR                |                                                           |       |           |
| pro<br>• Falsches Passwort | ß  |                           |                                                           |       | Arcus300e |

Schritt 2. Geben Sie den Benutzernamen und das Passwort der Kamera ein und klicken Sie dann auf **Anmelden**, um sich am Gerät anzumelden. Der Standard-Benutzername ist "admin" und das Passwort ist leer (kein Passwort).

| reolink                             |             | live-Ansicht | wiedergabe | + ; |  |
|-------------------------------------|-------------|--------------|------------|-----|--|
| Camera1<br>• Fehlgeschlagen         |             |              |            |     |  |
| My Device<br>• Nicht verbunden      | Gerät Login |              |            | ×   |  |
| C2 💿<br>• Fehigeschlagen            |             |              |            |     |  |
| My Device 🥥<br>• Nicht verbunden 🗗  |             | My Device    |            |     |  |
| My Device O<br>• Nicht verbunden    |             | admin        |            |     |  |
| My Device O<br>• Nicht verbunden    |             | Passwort     |            |     |  |
| Reolink Drive S<br>• Fehlgeschlagen |             |              | Anmelden   | -   |  |
| 511 I                               |             |              |            |     |  |
| pro 🛛 🕻<br>• Falsches Passwort      |             |              |            |     |  |

Wenn Sie die WLAN-Einstellungen der Kamera ändern möchten, folgen Sie bitte den nachstehenden Schritten:

#### Schritt 1. Gehen Sie zu **Geräteeinstellungen > Netzwerk**.

Schritt 2. Bitte wählen Sie die SSID (Netzwerkname) Ihres Routers, mit dem Sie sich verbinden möchten, und geben Sie das WLAN-Passwort ein. Achten Sie darauf, dass Sie das korrekte WLAN-Passwort eingeben, und beachten Sie die Unterscheidung zwischen Groß- und Kleinbuchstaben sowie Sonderzeichen. Klicken Sie dann auf **Verbinden**, um die Einstellung zu speichern.

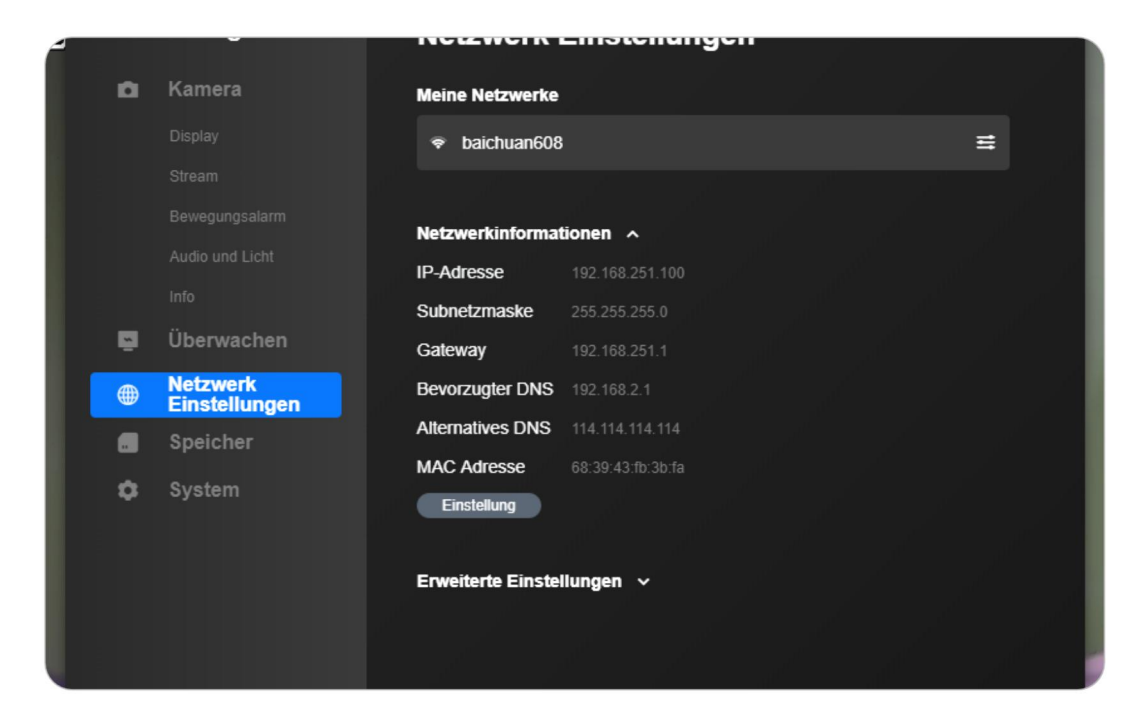

| í de la compañía de la compañía de la | WLAN Einstellungen           |           | ×        |     |
|----------------------------------------------------------------------------------------------------|------------------------------|-----------|----------|-----|
|                                                                                                    | Aktuelle Netzwerk Verbindung |           |          | _   |
|                                                                                                    | baichuan608                  |           | Ŷ        | _   |
|                                                                                                    | WLAN Netzwerk 😊              |           |          | _   |
|                                                                                                    | 608小会议室WiFi                  | <u></u>   | Ŷ        | _   |
|                                                                                                    | ChinaNet-hDAv                | â         | •        |     |
|                                                                                                    | ChinaNet-hDAv-5G             | ۵         | Ŷ        |     |
|                                                                                                    | HUAWEI-7DYGBC                | <u>_</u>  | ÷        | - 1 |
|                                                                                                    | Passwort                     | Verbinden |          |     |
|                                                                                                    | DIRECT-3e-HP M130 LaserJet   | ĉ         | <b>?</b> |     |
|                                                                                                    | ChinaNet_VcOM                | <b>A</b>  | ~        |     |
|                                                                                                    | WLAN Info manuell hinzufügen |           |          |     |

Nachdem Sie die Kamera angeschlossen haben, können Sie das Ethernet-Kabel der Kamera abziehen, und sie wird sich mit dem WLAN-Netzwerk verbinden.

## Erstmalige Einrichtung von PoE-Kameras über den Reolink Client (neuer Client)

#### Hinweis:

Die Einrichtungsschritte von PoE-Kameras sind die gleichen wie die von WLAN-Kameras, aber die PoE-Kameras können über einen PoE-Switch, ein Gleichstromnetzteil oder einen NVR mit Strom versorgt werden. Und sie können nicht für eine WLAN-Verbindung eingestellt werden.

## Erstmalige Einrichtung des NVR oder NVR-Kits

## über den Reolink Client (neuer Client)

Schritt 1. Bitte schließen Sie den LAN-Anschluss auf der Rückseite Ihres NVR mit einem Ethernet-Kabel an Ihren Router an, um auf das Internet zuzugreifen.

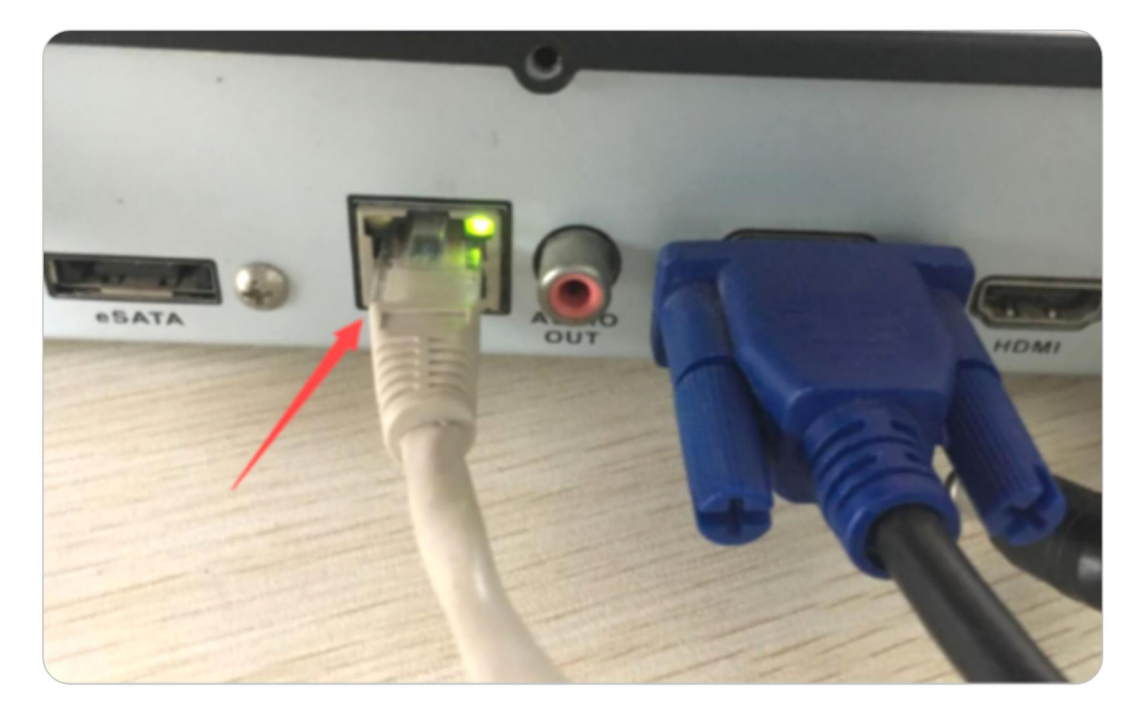

Schritt 2. Klicken Sie auf das"+"-Symbol, wählen Sie **UID** und geben Sie dann die UID des NVR ein.

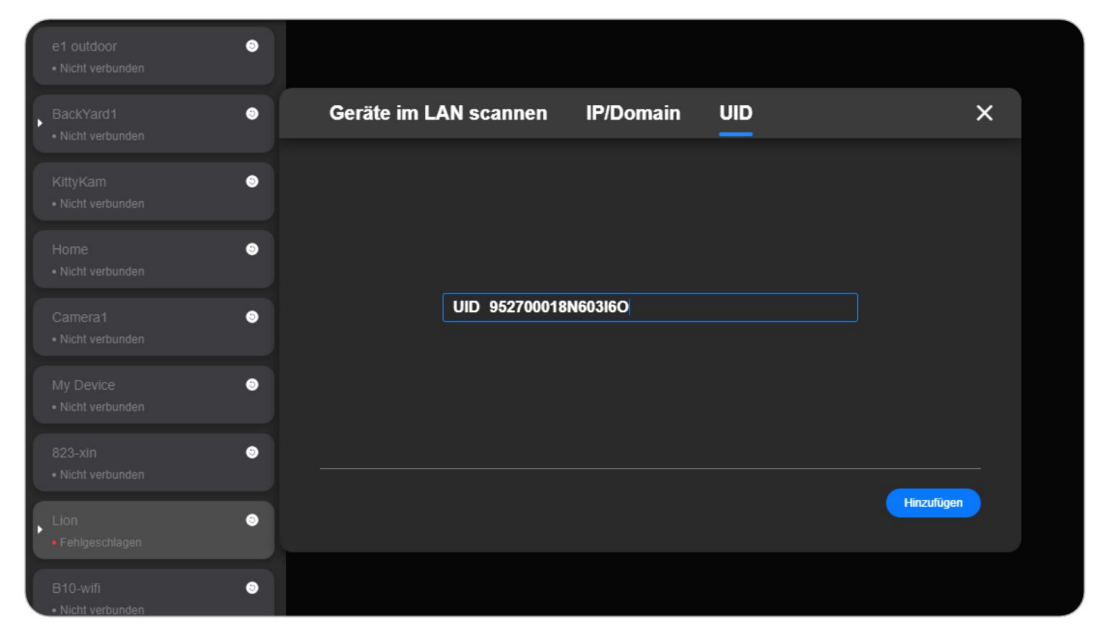

reelink Live-Ansicht Wiedergabe = ô ¢ 00 0 -01 Gerät Passwort einstellen 0 0 Passwort \*\*\*\*\* 0 Passwort bestätigen •••••• 0 | 0 Nächste 0

Schritt 3. Bitte erstellen Sie ein Gerätepasswort und klicken Sie dann auf Weiter.

Schritt 4. Erstellen Sie einen Gerätenamen und klicken Sie dann auf Beenden.

|                                            |     |         |    |              |                |           |         |      | – 🗆 ×                  |
|--------------------------------------------|-----|---------|----|--------------|----------------|-----------|---------|------|------------------------|
| reølink                                    |     |         |    | Live-Ansicht | Wiedergabe     |           |         |      | <b>f</b> 🔒 🗘           |
| NVR<br>Falsches Passwort                   | C   | reolink |    |              | 07/01/2022 02: | 11:36 FRI |         |      | 1                      |
| 423<br>• Falsches Passwort                 | C   |         | 02 | Gerät Name   | bearbeiten.    |           |         | ×    |                        |
| 511wa-out<br>• Falsches Passwort           | C   |         |    |              |                |           |         |      |                        |
| 1101-engine room-ba<br>• Falsches Passwort | ß   |         |    |              |                |           |         |      |                        |
| sd8_top<br>• Falsches Passwort             | C   |         |    | Name         | e Arugs 3      |           |         |      | 4                      |
| 312-trunk<br>• Falsches Passwort           | C   |         |    |              |                |           |         |      |                        |
| Reolink Duo PoE                            | ß   |         |    |              |                |           |         |      |                        |
| Duo POE                                    | ß   |         |    |              |                |           | Beender |      |                        |
| Drive Falsches Passwort                    | Ċ   |         |    | -            | -              | 1         | ă       | Ϋ́ Q | ⊖ ©<br>Camera          |
| Verbunden                                  | ¢ 🗅 | M M     |    |              |                |           |         |      | <ul> <li>■ </li> </ul> |

## 3. Ihre Kamera ansehen

## Live-Ansicht

Hier finden Sie eine kurze Einführung zu den Schaltflächen auf der Seite **Live View** von Reolink Client:

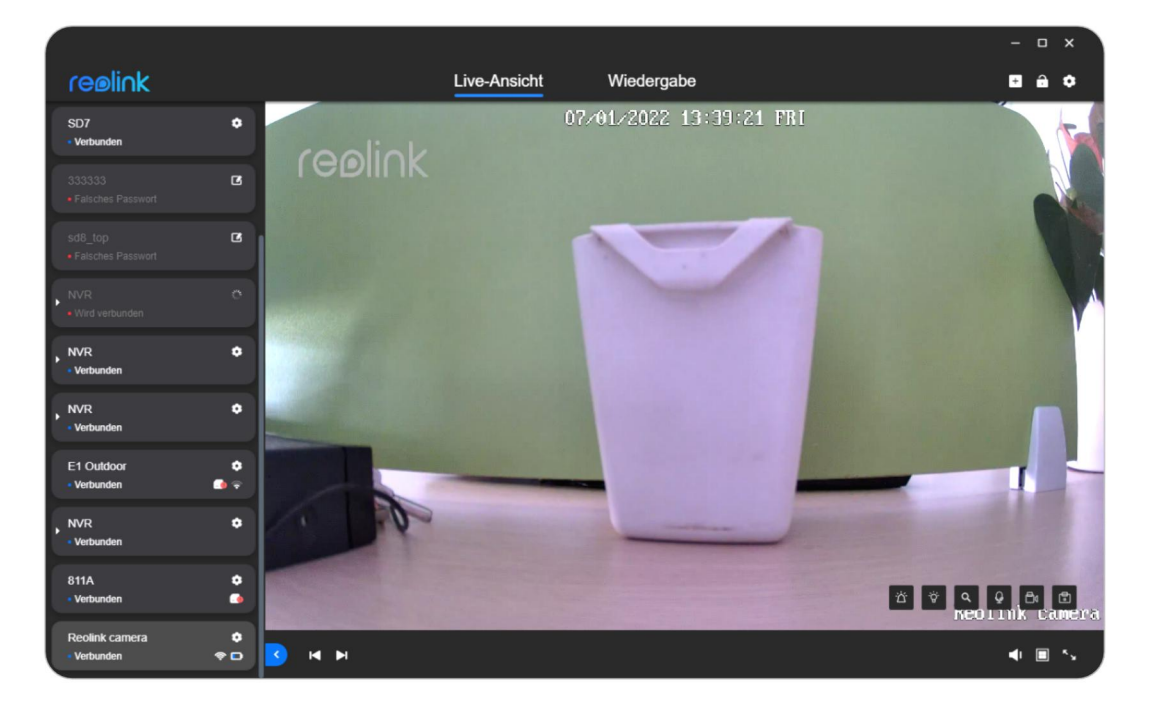

| Ikonen | Bedeutung                                          |
|--------|----------------------------------------------------|
| ଡ଼     | Öffnen Sie die Seite mit den lokalen Einstellungen |
| â      | Sperren/Entsperren des Reolink Clients             |
| X      | Beenden Sie den Reolink Client                     |
| +      | Gerät hinzufügen                                   |
|        | Minimieren                                         |
|        | Maximieren                                         |
| Ð      | Größe ändern                                       |
| ス      | Zeigt an, dass eine Bewegung erkannt wurde         |
| ٥      | Schnappschuss manuell aufnehmen                    |

| ٥               | Manuelle Aufnahme starten                                                                                                    |
|-----------------|----------------------------------------------------------------------------------------------------|
| Q               | Clip                                                                                                    |
| ¢               | PTZ                                                                                                    |
| -` <b>`</b> _`- | Spotlight einschalten                                                                                                    |
| <b>`</b> ``     | Aktivieren Sie den Audioalarm                                                                                                    |
| >               | NVR-Geräteliste erweitern                                                                                                    |
| ଡ଼              | Öffnen Sie die Seite mit den Geräteeinstellungen                                                                                                    |
|                 | Bearbeiten Sie die Anmeldeinformationen                                                                                                    |
| ຽ               | Wiederholen                                                                                                    |
| <               | Geräteliste ausblenden                                                                                                    |
| ÞI              | Öffnen Sie die nächste Live-Stream-Seite                                                                                                    |
| ◀               | Öffnen Sie die vorherige Live-Stream-Seite                                                                                                    |
| <b>4</b> 1      | Stellen Sie die Lautstärke ein                                                                                                    |
|                 | Teilen Sie den Bildschirm in mehrere Fenster auf                                                                                                    |
| Ŷ               | Aktivieren/Deaktivieren von Zwei-Wege-Audio                                                                                                    |
| <sup>к</sup> у  | Öffnen Sie den Vollbildschirm<br>(Um den Vollbildmodus zu verlassen, klicken Sie mit der rechten<br>Maustaste auf den Bildschirm oder drücken Sie <b>ESC</b> auf der Tastatur) |
| D               | Batterie                                                                                                    |
| <b>@</b>        | WLAN-Signal                                                                                                    |
| 4G              | 4G Kamera                                                                                                    |
| Ikonen          | Bedeutung                                                                                                    |
| ତ               | Lokale Einstellungen des Clients                                                                                                    |

## Einstellungen anzeigen

|                    |                                                                                                    |                                                                                                    |                                                                                                    | ×     |
|--------------------|----------------------------------------------------------------------------------------------------|----------------------------------------------------------------------------------------------------|----------------------------------------------------------------------------------------------------|-------|
|                    | Eins                                                                                                | stellungen                                                                                                    | 01 Versorgung 🗸                                                                                                    | I     |
|                    | •                                                                                                   | Kamera                                                                                                    | Display                                                                                                    |       |
|                    |                                                                                                    | Display                                                                                                    | Drehen                                                                                                    |       |
|                    |                                                                                                    |                                                                                                    |                                                                                                    |       |
|                    |                                                                                                    |                                                                                                    | Spiegeln                                                                                                    |       |
|                    | _                                                                                                   | Audio und Licht                                                                                                    |                                                                                                    |       |
|                    | Ē                                                                                                   | Uperwachen                                                                                                    | Name der Kamera                                                                                                    |       |
|                    |                                                                                                    | Einstellungen                                                                                                    | Oben links V                                                                                                    |       |
|                    |                                                                                                    | Speicher                                                                                                    | Datum & Zeit                                                                                                    |       |
|                    | ٥                                                                                                   | System                                                                                                    | Oben mittig 🗸                                                                                                    |       |
|                    |                                                                                                    |                                                                                                    | Wasserzeichen                                                                                                    |       |
|                    |                                                                                                    |                                                                                                    |                                                                                                    |       |
|                    |                                                                                                    |                                                                                                    | Anti-Flackern                                                                                                    |       |
|                    |                                                                                                    |                                                                                                    | Aus 🗸                                                                                                    |       |
|                    |                                                                                                    |                                                                                                    | Tag und Nacht                                                                                                    |       |
| н.                 |                                                                                                    |                                                                                                    | Auto 🗸                                                                                                    |       |
|                    |                                                                                                    |                                                                                                    | Privatsnhärenmaske                                                                                                    |       |
|                    |                                                                                                    | ING-GRA                                                                                                    |                                                                                                    | 00001 |
|                    |                                                                                                    |                                                                                                    |                                                                                                    |       |
|                    |                                                                                                    |                                                                                                    |                                                                                                    |       |
| -                  |                                                                                                    |                                                                                                    |                                                                                                    | ×     |
| ort                | Eins                                                                                                | stellungen                                                                                                    | ταχ υπυ παωτικ<br>Διπτο Υ                                                                                                    | ×     |
| ort                | Eins                                                                                                | s <b>tellungen</b><br>Kamera                                                                                                    | ταγ μικι ινασιπ<br>Auto ▼                                                                                                    | ×     |
| ort                | Eins                                                                                                | s <b>tellungen</b><br>Kamera                                                                                                    | ray unu macin<br>Auto<br>Privatsphärenmaske<br>Einstelluna                                                                                                    | ×     |
| ort<br>ort         | Eins                                                                                                | s <b>tellungen</b><br>Kamera<br><b>Display</b><br>Stream                                                                                        | rag unu macint<br>Auto ~<br>Privatsphärenmaske<br>Einstellung                                                                                                    | ×     |
| ort<br>orn-<br>ort | Eins<br>0                                                                                           | stellungen<br>Kamera<br>Display<br>Stream<br>Bewegungsalarm                                                                                     | ray unu reacht<br>Auto ~<br>Privatsphärenmaske<br>Einstellung<br>Erweiterte Einstellungen ~                                                                                                    | ×     |
| ort<br>ort-<br>ort | Eins                                                                                                | s <b>tellungen</b><br>Kamera<br>Display<br>Stream<br>Bewegungsalarm<br>Audio und Licht                                                          | rag una reacht<br>Auto<br>Privatsphärenmaske<br>Einstellung<br>Erweiterte Einstellungen A<br>Helligkeit                                                                                                    | ×     |
| prt<br>prt         | Eins                                                                                                | stellungen<br>Kamera<br>Display<br>Stream<br>Bewegungsalarm<br>Audio und Licht<br>Überwachen                                                    | Tag untu tracht<br>Auto<br>Privatsphärenmaske<br>Einstellung<br>Erweiterte Einstellungen A<br>Helligkeit                                                                                                    | ×     |
| art<br>arm-<br>ort | Eins                                                                                                | stellungen<br>Kamera<br>Display<br>Stream<br>Bewegungsalarm<br>Audio und Licht<br>Überwachen<br>Netzwerk                                        | ray uno macini<br>Auto  Privatsphärenmaske Einstellungen  Heiligkeit 128 Kontrast 128                                                                                                    | ×     |
| ort<br>ort         | Eins                                                                                                | stellungen<br>Kamera<br>Display<br>Stream<br>Bewegungsalarm<br>Audio und Licht<br>Überwachen<br>Netzwerk<br>Einstellungen<br>Speisber           | Tag unu Ivachi<br>Auto   Privatsphärenmaske Einstellung  Erweiterte Einstellungen  Heiligkeit  Kontrast  128 Sättigung                                                                                                    | ×     |
| errt<br>orrt       | Eins<br>©                                                                                           | stellungen<br>Kamera<br>Display<br>Stream<br>Bewegungsalarm<br>Audio und Licht<br>Überwachen<br>Netzwerk<br>Einstellungen<br>Speicher           | ray unu reacht<br>Auto   Privatsphärenmaske<br>Einstellungen  Helligkeit  Kontrast  Sättigung  128                                                                                                    | ×     |
| ant<br>ort         | Eins<br>©<br>©<br>©                                                                                 | stellungen<br>Kamera<br>Display<br>Stream<br>Bewegungsalarm<br>Audio und Licht<br>Überwachen<br>Netzwerk<br>Einstellungen<br>Speicher<br>System | ray uno reacht<br>Auto<br>Privatsphärenmaske<br>Einstellung<br>Erweiterte Einstellungen A<br>Helligkeit<br>4<br>Kontrast<br>5<br>Stättigung<br>4<br>128                                                                                                    | ×     |
| ort<br>orn-<br>ort | Eins<br>D<br>D<br>D<br>D<br>D<br>D<br>D<br>D<br>D<br>D<br>D<br>D<br>D<br>D<br>D<br>D<br>D<br>D<br>D | stellungen<br>Kamera<br>Display<br>Stream<br>Bewegungsalarm<br>Audio und Licht<br>Überwachen<br>Netzwerk<br>Einstellungen<br>Speicher<br>System | Tag unto reacht<br>Auto<br>Privatsphärenmaske<br>Enstellung<br>Erweiterte Einstellungen A<br>Helligkeit<br>128<br>Kontrast<br>128<br>Sättigung<br>128<br>Schärfen                                                                                                    | ×     |
| ort<br>ort         | Eins<br>©<br>©<br>©<br>©                                                                            | stellungen<br>Kamera<br>Display<br>Stream<br>Bewegungsalarm<br>Audio und Licht<br>Überwachen<br>Netzwerk<br>Einstellungen<br>Speicher<br>System | ray uno reacht<br>Auto<br>Privatsphärenmaske<br>Einstellung<br>Erweiterte Einstellungen A<br>Helligkeit<br>4<br>Kontrast<br>5<br>Sättigung<br>4<br>Sättigung<br>4<br>128<br>128<br>128<br>128<br>128<br>128<br>128<br>128<br>128<br>128                                                                                                    | ×     |
| ort<br>ort         | Eins<br>a<br>a<br>a<br>a<br>a<br>a<br>a<br>a<br>a<br>a<br>a<br>a<br>a                               | etellungen<br>Kamera<br>Display<br>Stream<br>Bewegungsalarm<br>Audio und Licht<br>Überwachen<br>Netzwerk<br>Einstellungen<br>Speicher<br>System | ray unu racut<br>Auto<br>Privatsphärenmaske<br>Einstellung<br>Erweiterte Einstellungen A<br>Helligkeit<br>128<br>Kontrast<br>128<br>Sättigung<br>128<br>Schärfen<br>128<br>Lichter & Schatten<br>Farbiger Tagesmodus                                                                                                    | ×     |
| ort<br>ort         | Eins<br>©<br>©<br>©<br>©<br>©                                                                       | stellungen<br>Kamera<br>Display<br>Stream<br>Bewegungsalarm<br>Audio und Licht<br>Überwachen<br>Netzwerk<br>Einstellungen<br>Speicher<br>System | ray unu reacht<br>Auto   Privatsphärenmaske<br>Einstellung  Erweiterte Einstellungen  Helligkeit  Kontrast  Sättigung  I28 Sättigung I28 Schärfen I28 Lichter & Schatten Farbiger Tagesmodus                                                                                                    | ×     |
| ort                | Eins<br>©<br>©<br>@                                                                                 | etellungen<br>Kamera<br>Display<br>Stream<br>Bewegungsalarm<br>Audio und Licht<br>Überwachen<br>Netzwerk<br>Einstellungen<br>Speicher<br>System | ray uno reacht<br>Auto<br>Privatsphärenmaske<br>Einstellung<br>Erweiterte Einstellungen A<br>Heiligkeit<br>128<br>Kontrast<br>128<br>Sättigung<br>128<br>Schärfen<br>128<br>Lichter & Schatten<br>Farbiger Tagesmodus<br>Auto                                                                                                    | ×     |
| ort                | Eins<br>a<br>a<br>a<br>a<br>a<br>a<br>a<br>a<br>a<br>a<br>a<br>a<br>a                               | etellungen<br>Kamera<br>Display<br>Stream<br>Bewegungsalarm<br>Audio und Licht<br>Überwachen<br>Netzwerk<br>Einstellungen<br>Speicher<br>System | ray unu racut<br>Auto  Privatsphärenmaske Einstellungen  Helligkeit  Helligkeit  Sattigung  I28 Schärfen  I28 Schärfen  I28 Schärfen I28 Schärfen I28 | ×     |

| Eins | tellungen                 | Sättigung           | 128 |  |
|------|---------------------------|---------------------|-----|--|
| ۵    | Kamera                    | Schärfen            |     |  |
|      | Display                   |                     | 128 |  |
|      |                           | Lichter & Schatten  |     |  |
|      |                           | Farbiger Tagesmodus |     |  |
|      |                           | Auto ~              |     |  |
|      |                           | Schwarz Miniss      |     |  |
|      | Überwachen                |                     |     |  |
|      | Netzwerk<br>Einstellungen | Farbiger Nachtmodus |     |  |
|      | Speicher                  | Manuell 🗸           |     |  |
|      | System                    | Helligkeit          |     |  |
|      |                           | Schatten            | 128 |  |
|      |                           |                     |     |  |

| Optionen        | Bedeutung                                                                                                    |
|-----------------|----------------------------------------------------------------------------------------------------|
| Flip            | Drehen Sie das Bild auf den Kopf.                                                                                                    |
| Spiegeln        | Drehen Sie die Ausrichtung des Bildes horizontal um.                                                                                                    |
| Kamera Name     | Legen Sie die Position fest, an der der Kameraname auf<br>dem Bildschirm angezeigt wird.                                                                                                    |
| Datum & Uhrzeit | Legen Sie die Position fest, an der das Datum und die<br>Uhrzeit auf dem Bildschirm angezeigt werden.                                                                                                    |
| Wasserzeichen   | Zeigen Sie das Wasserzeichen (das als Reolink-Logo<br>angezeigt wird) auf dem Bildschirm an.                                                                                                    |
| Anti-Flimmern   | Schalten Sie die Option ein, wenn Geräte wie<br>Fernsehbildschirme oder Lichter flackern.<br><b>50GHz</b> : Wird für Australien und Großbritannien verwendet.<br><b>60GHz</b> : Wird für die USA und Kanada verwendet.<br><b>Sonstiges</b> : Andere Werte außer 50GHz und 60GHz |
| Anti-Flimmern   | <ul> <li><b>50GHz</b>: Wird für Australien und Großbritannien verwer</li> <li><b>60GHz</b>: Wird für die USA und Kanada verwendet.</li> <li><b>Sonstiges</b>: Andere Werte außer 50GHz und 60GHz</li> <li><b>Aus</b>: Schalten Sie die Option aus</li> </ul>                    |

|                    | Stellen Sie verschiedene Farbmodi für verschiedene Tages-            |
|--------------------|----------------------------------------------------------------------|
|                    | und Nachtzeiten ein.                                                 |
|                    | Farbe: Die Kamera zeigt ein Farbbild an und dieser Modus             |
|                    | wird normalerweise tagsüber verwendet.                               |
| Tag und Nacht      | Schwarz-Weiß: Die Kamera zeigt die Bilder nur in                     |
|                    | Schwarz-Weiß an und dieser Modus wird normalerweise                  |
|                    | nachts verwendet, wenn die IR-LEDs eingeschaltet sind.               |
|                    | Auto: Die Kamera schaltet je nach Lichtverhältnissen                 |
|                    | automatisch zwischen Farbe und Schwarz-Weiß um.                      |
|                    | Maskieren Sie bestimmte Bereiche in                                  |
|                    | Überwachungsvideos, ob live oder aufgezeichnet, um die               |
|                    | Privatsphäre der Nutzer zu schützen.                                 |
|                    | Hinweise:                                                            |
|                    | Bewegungen in maskierten Bereichen werden trotzdem                   |
| Drivatsobäre Maske | erkannt, wenn sie in Bewegungserkennungszonen                        |
|                    | stattfinden.                                                         |
|                    | Bei batteriebetriebenen Kameras beträgt die Anzahl der               |
|                    | maskierten Bereiche bis zu 3, bei anderen IP-Kameras bis             |
|                    | zu 4.                                                                |
|                    | Die Kameras im WLAN NVR-Kit unterstützen diese Option                |
|                    | nicht.                                                               |
| Holligkoit         | Ändern Sie den Wert, um festzulegen, wie hell das Bild               |
| Themgkeit          | erscheinen soll.                                                     |
|                    | Ändern Sie den Wert, um den Unterschied zwischen dem                 |
| Kontrast           | hellsten Weiß und dem dunkelsten Schwarz in einem Bild               |
|                    | zu erhöhen oder zu verringern.                                       |
|                    | Ändern Sie den Wert, um die Anzahl der in einem Bild                 |
| Sättigung          | angezeigten Farben zu ändern. Je höher der Wert ist, desto           |
|                    | heller und lebendiger erscheint die Farbe.                           |
| Cabärfa            | Wenn Sie das Bild schärfen, erhöht sich das                          |
| Schane             | Signal-Rausch-Verhältnis.                                            |
|                    | Unter Farbe Tag-Modus können Sie die Helligkeit des                  |
|                    | Lichts einstellen, indem Sie <b>Auto</b> oder <b>Manuell</b> wählen. |
|                    | Auto: Die Kamera passt Helligkeit und Schatten                       |
| Farbe rag-modus    | automatisch den Lichtverhältnissen an.                               |
|                    | Manuell: Passen Sie Helligkeit und Schatten je nach                  |
|                    | Lichtverhältnissen manuell an.                                       |
|                    | Im Schwarz-Weiß-Modus können Sie die Helligkeit über                 |
|                    | die Optionen Automatisch oder Manuelleinstellen.                     |
| Schwarz & Weiß     | Auto: Die Kamera passt Helligkeit und Schatten                       |
|                    | automatisch den Lichtverhältnissen an.                               |
|                    | Manuell: Passen Sie Helligkeit und Schatten je nach                  |
|                    | Lichtverhältnissen manuell an.                                       |

| Standard | Setzen Sie die Kamera auf die werkseitigen |
|----------|--------------------------------------------|
| Standard | Bildeinstellungen zurück.                  |

### Lichter und LED

#### Status-LED

#### Audio und Licht>Status-LED

Hinweis:

Die Status-LED ist nur für batteriebetriebene Kameras und Kameras der E-Serie verfügbar.

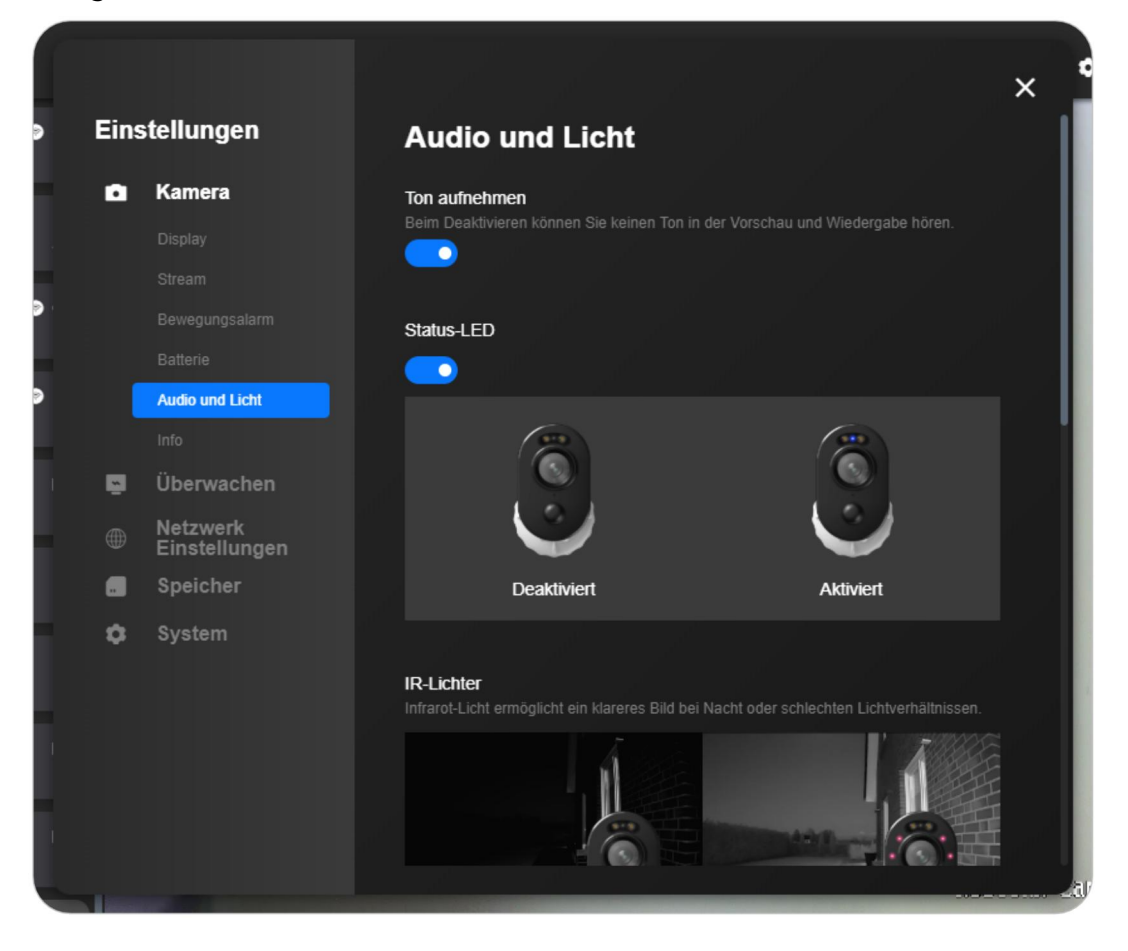

#### **Infrarot-Lichter**

#### Audio und Licht > Infrarot-Lichter

Sie können Auto oder Ausgeschaltet bleiben wählen.

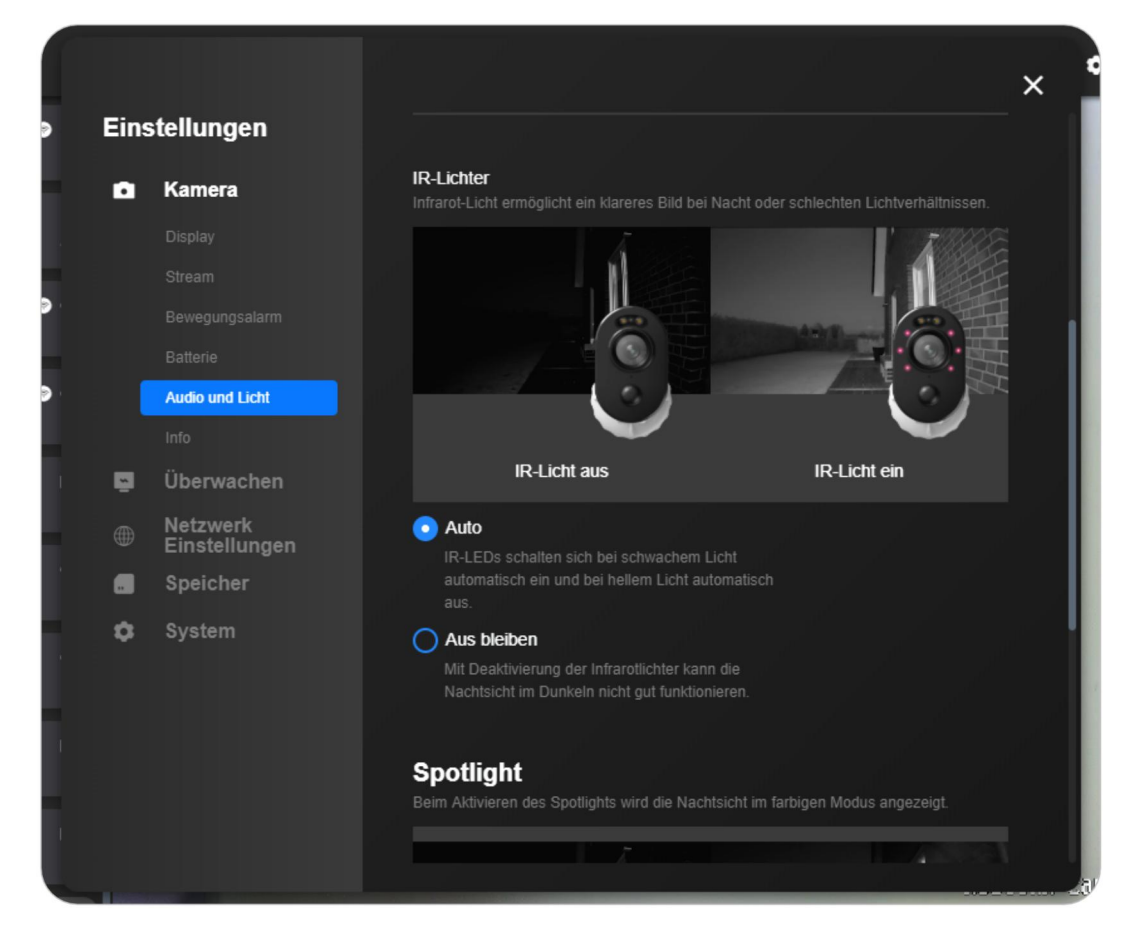

### Spotlight

#### Audio und Licht>Spotlight

Sie können die Helligkeit des Spotlights manuell einstellen, und wenn der Nachtmodus aktiviert ist, können Sie Auto oder Ein als Zeitplanwählen. Hinweis:

Dies ist nur für Reolink Lumus, Argus 3, Argus 3 Pro, El outdoor, RLC-811A, RLC-823A und Reolink Duo Kameras verfügbar.

| ins | tellungen                 |                                                                          |                             |
|-----|---------------------------|--------------------------------------------------------------------------|-----------------------------|
| •   | Kamera                    | <b>Spotlight</b><br>Beim Aktivieren des Spotlights wird die Nachtsicht i | m farbigen Modus angezeigt. |
|     |                           |                                                                          |                             |
|     |                           | N N                                                                      |                             |
|     |                           |                                                                          |                             |
|     | Audio und Licht           |                                                                          |                             |
|     |                           |                                                                          |                             |
|     | Überwachen                | Sponight aus                                                             | Spouight ein                |
|     | Netzwerk<br>Einstellungen | Helligkeit                                                               |                             |
|     | Speicher                  | Nashi Madua                                                              |                             |
| \$  | System                    |                                                                          |                             |
|     |                           | Auto                                                                     |                             |
|     |                           | Im Nacht-Modus schaltet sich das Spotlight be                            |                             |
|     |                           | Bewegungserkennung automatisch ein.                                      |                             |
|     |                           | Ein nach Zeitplan                                                        |                             |
|     |                           | Im Nacht-Modus bleibt das Spotlight mittels                              |                             |

## 4. Alarm und Erkennung

## Bewegungserkennung einrichten

### Bewegungserkennung

Bewegungserkennungszone

Geräteeinstellungen > Erkennungsalarm > Erkennungsbereich > Klicken Sie auf Einrichten.

| 5  | stellungen                | 01 Versorgung V      |
|----|---------------------------|----------------------|
| ٥  | Kamera                    | Bewegungsalarm       |
|    |                           |                      |
|    | Stream                    | Empfindlichkeit      |
|    | Bewegungsalarm            | Bewegungserkennung 🗸 |
|    |                           |                      |
| 2  | Überwachen                | Bewegungszone        |
|    | Netzwerk<br>Einstellungen | Einstellung          |
|    | Speicher                  |                      |
| \$ | System                    |                      |
|    |                           |                      |
|    |                           |                      |
|    |                           |                      |
|    |                           |                      |
|    |                           |                      |
|    |                           |                      |
|    |                           |                      |

Klicken Sie auf **Stift**, um eine Zone über dem Bereich zu erstellen, über den Sie keine Benachrichtigungen erhalten möchten. Vergessen Sie bitte nicht, auf die Schaltfläche **Speichern** zu klicken, um Ihre Einstellungen zu speichern.

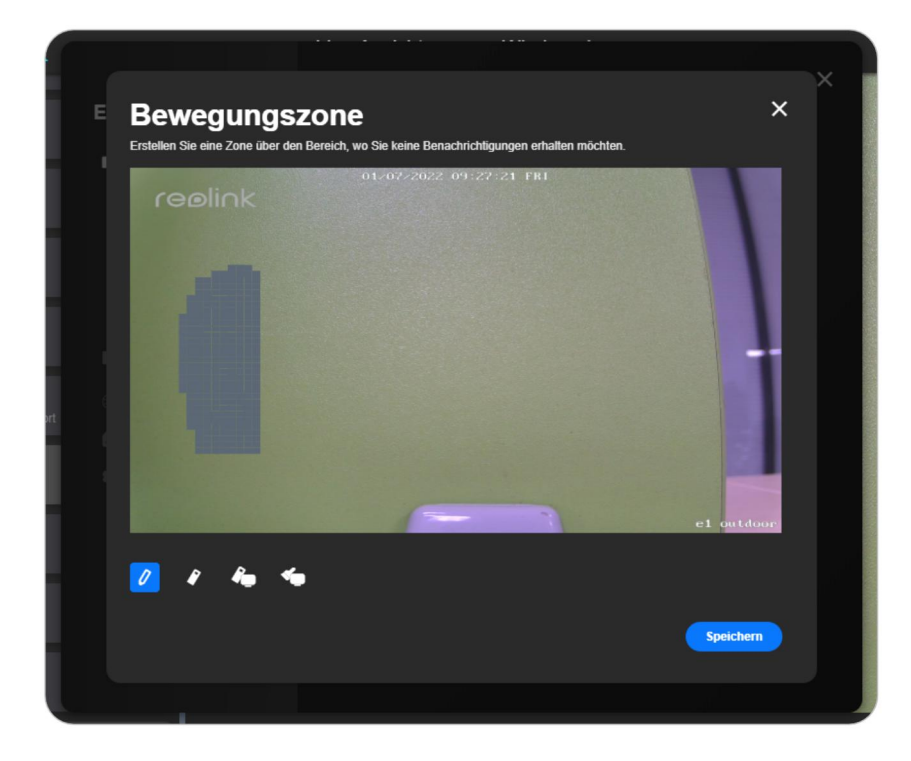

Empfindlichkeit

Geräteeinstellungen > Erkennungsalarm > Empfindlichkeit.

Wählen Sie **Empfindlichkeit** um 4 Zeiträume und **Andere Periode** und die entsprechende Empfindlichkeit einzustellen.

**Hinweis:** Sie können die Empfindlichkeit von 1 bis 50 einstellen , indem Sie den Schieberegler ziehen. Je höher der Wert ist, desto empfindlicher wird die

#### Bewegungserkennung sein

|      | L                         | ive-Ansicht Wiederdabe                                       | + |
|------|---------------------------|--------------------------------------------------------------|---|
|      |                           |                                                              | × |
| Eins | tellungen                 |                                                              |   |
| •    | Kamera                    |                                                              |   |
|      |                           | Empfindlichkeit                                              |   |
|      |                           | Bewegungserkennung 🔨                                         |   |
|      | Bewegungsalarm            |                                                              |   |
|      |                           |                                                              |   |
|      |                           |                                                              |   |
| Ę.   | Überwachen                |                                                              |   |
|      | Netzwerk<br>Einstellungen | Tarana and                                                   |   |
|      | Speicher                  |                                                              |   |
| ۰.   | System                    | Kamera sendet Ihnen Alarme, wenn sie relativ offensichtliche |   |
|      |                           |                                                              |   |
|      |                           | 06 : 00 - 12 : 00 <b>●</b> 24 <b>●</b>                       |   |
|      |                           | Anderer Zeitabschnitt 24                                     |   |
|      |                           | Zeitabschnitt hinzufügen                                     |   |
|      |                           | Intelligente Erkennung 🗸                                     |   |
|      |                           |                                                              |   |
|      |                           |                                                              |   |

Bei Kameras, die intelligente Personen- und Fahrzeugerkennung unterstützen, können Sie auch die Empfindlichkeit für die intelligente Erkennung einstellen. Bei der intelligenten Personenerkennung können Sie die Empfindlichkeit von 0 bis 100 einstellen, indem Sie den Schieberegler ziehen, und dasselbe gilt für die intelligente Fahrzeugerkennung.

Toleranz

Der Alarm wird erst ausgelöst, wenn das Erkennungsobjekt länger als die eingestellte Zeit in den Erkennungsbereichen bleibt.

#### Hinweis:

Diese Einstellung ist nur für die Kamera verfügbar, die die intelligente Personenund Fahrzeugerkennung unterstützt.

|   |               |                           | ×                                                              |
|---|---------------|---------------------------|----------------------------------------------------------------|
| i | Einstellungen |                           | Bewegungsalarm                                                 |
|   | ۵             | Kamera                    |                                                                |
|   |               |                           | Empfindlichkeit                                                |
|   |               |                           | Bewegungserkennung 🗸                                           |
|   |               | Bewegungsalarm            | Intelligente Erkennung 🔨                                       |
|   |               |                           |                                                                |
|   | _             | Info                      |                                                                |
|   | ē             | Uberwachen                |                                                                |
|   |               | Netzwerk<br>Einstellungen |                                                                |
|   |               | Speicher                  |                                                                |
|   | \$            | System                    |                                                                |
|   |               |                           | Mitte Empfindlichkeit: Der Alarm wird ausgelöst, wenn ein sich |
|   |               |                           | bewegendes Objekt erkannt wird, das der Person ähnlich ist.    |
|   |               |                           |                                                                |
|   |               |                           | G0                                                             |
|   |               |                           | Dimensionen des Objekts                                        |

#### Objekt Größe

Bewegte Objekte, die kleiner als die minimale Objektgröße oder größer als die maximale Objektgröße sind, lösen keinen Alarm aus.

#### Hinweis:

Diese Einstellung ist nur für die Kamera verfügbar, die die intelligente Personenund Fahrzeugerkennung unterstützt.

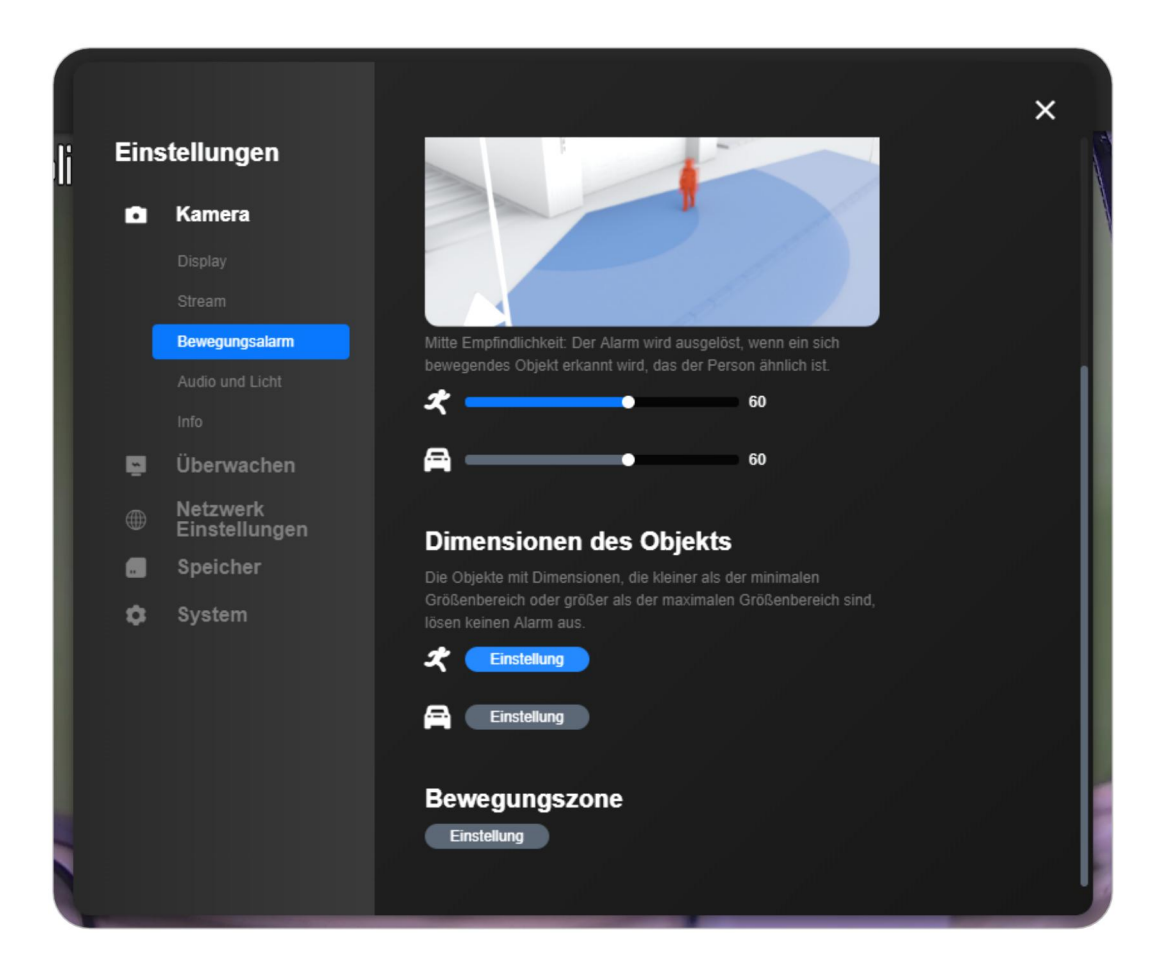

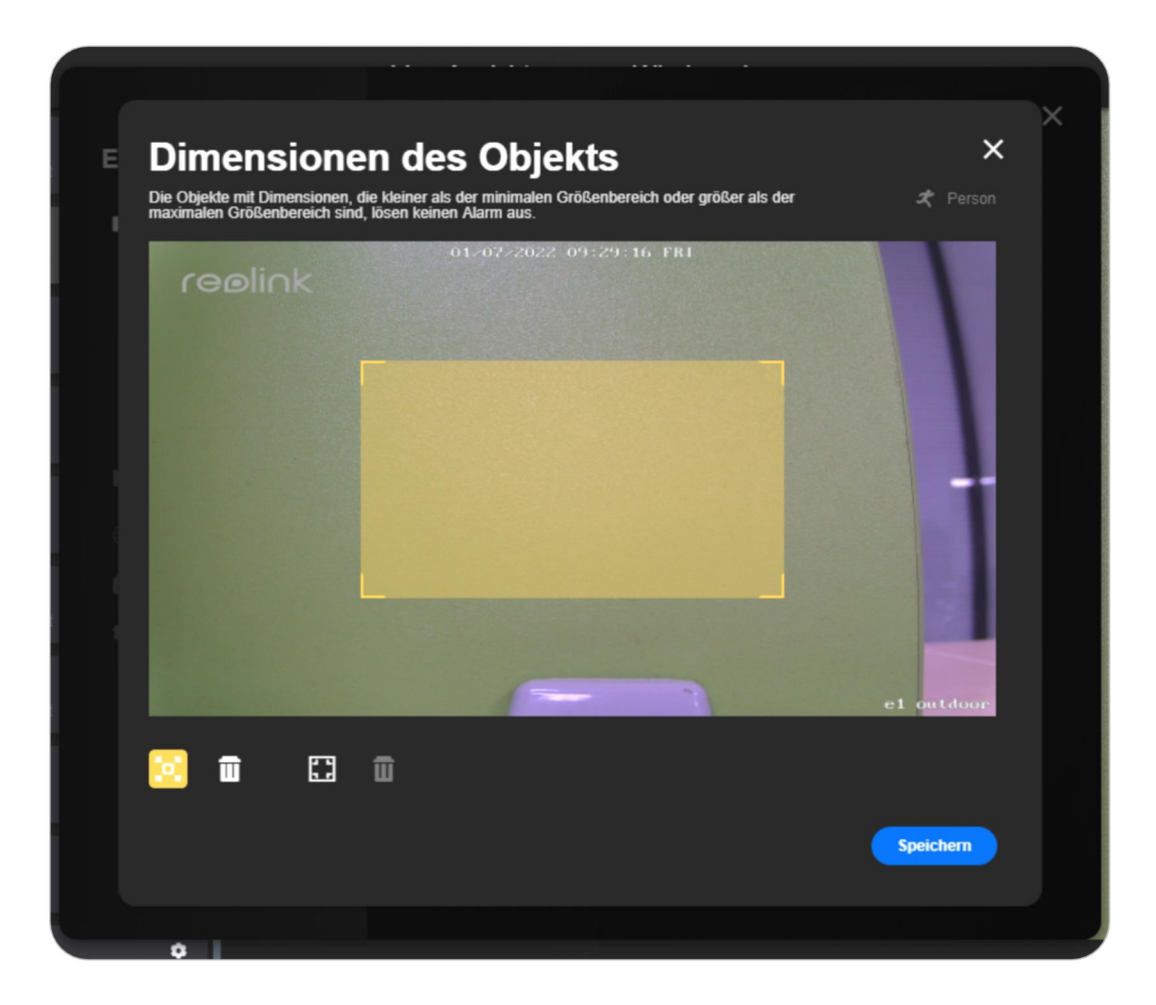

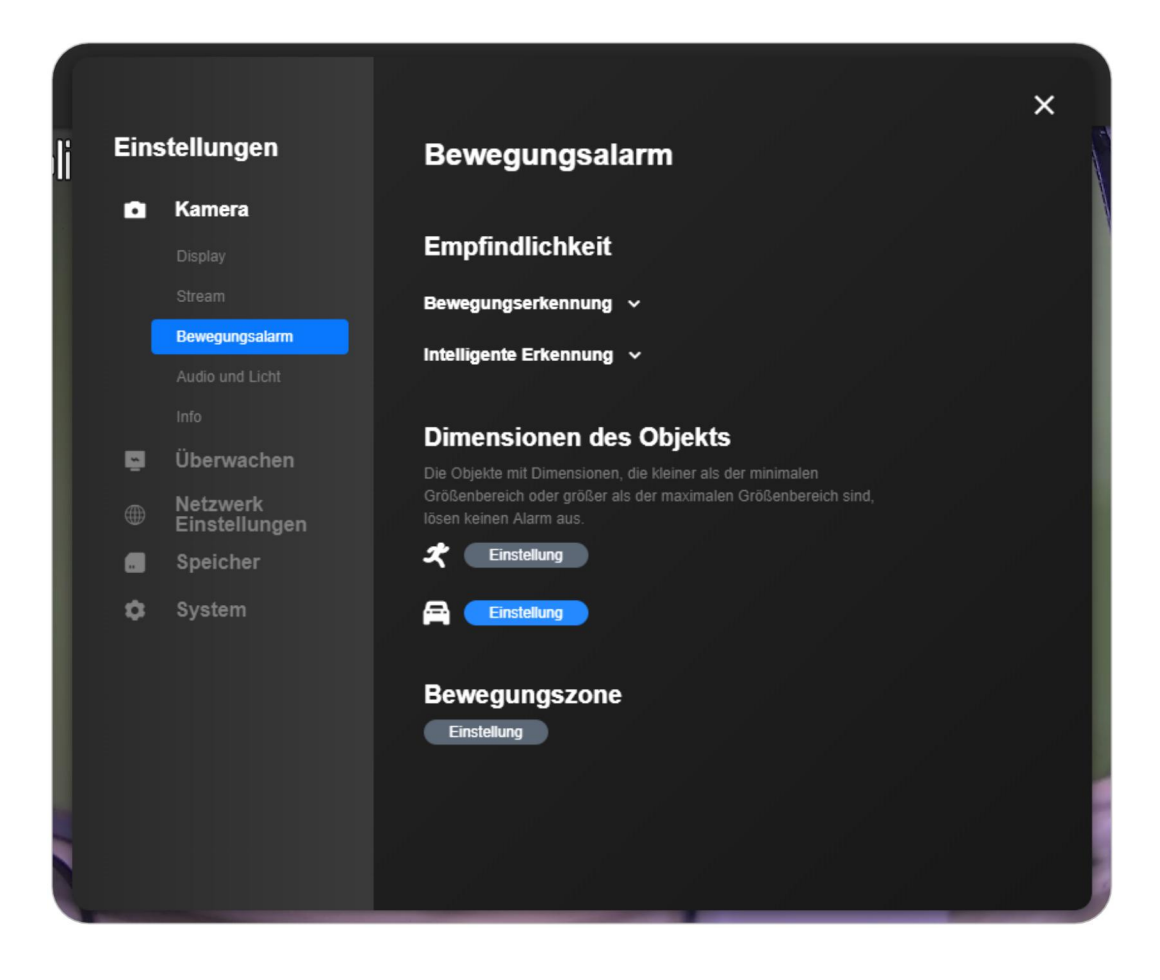

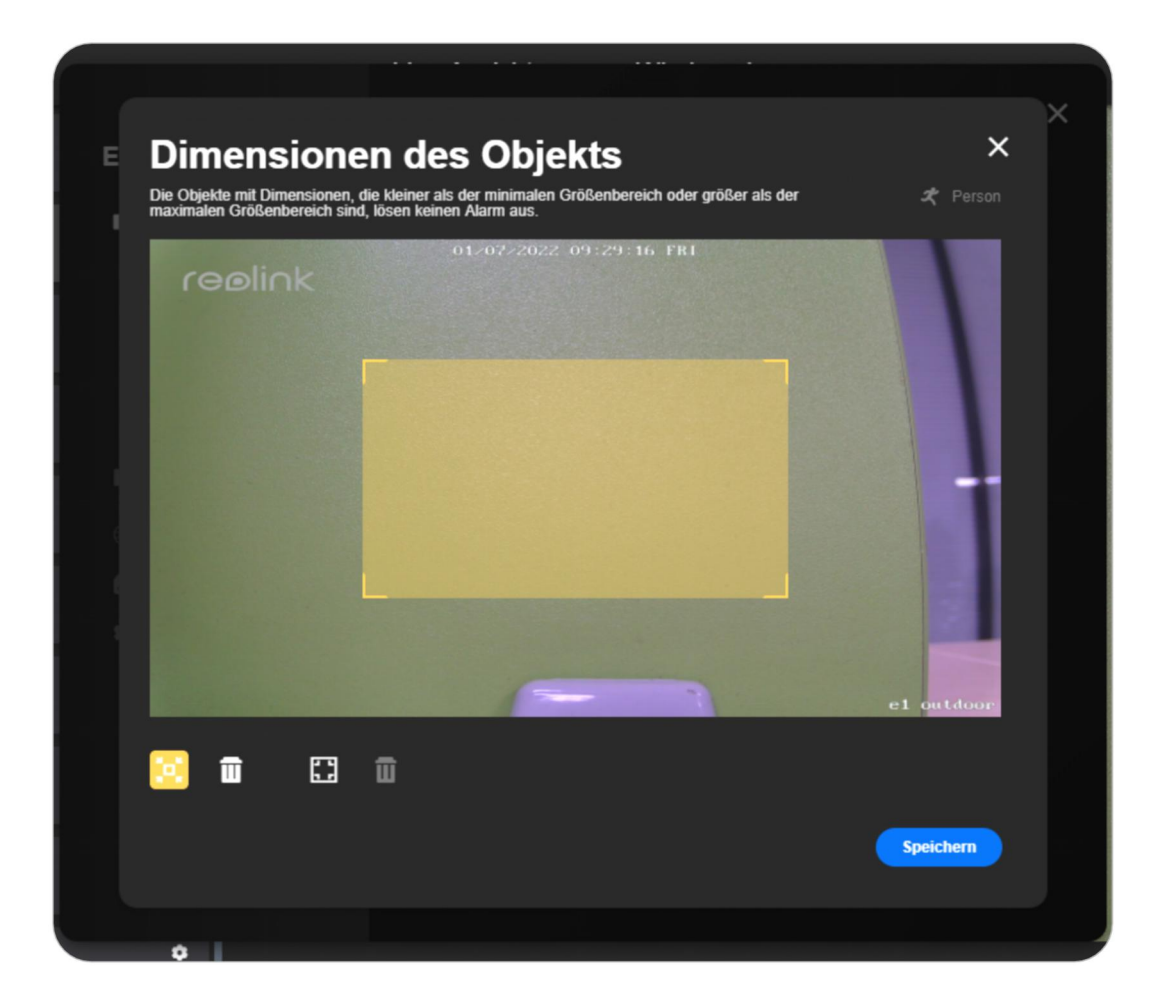

#### **PIR-Sensor**

#### Geräteeinstellungen > Erkennungsalarm > Alarm aktivieren.

Empfindlichkeit

Sie können den Schieberegler ziehen, um die PIR-Empfindlichkeit einzustellen.

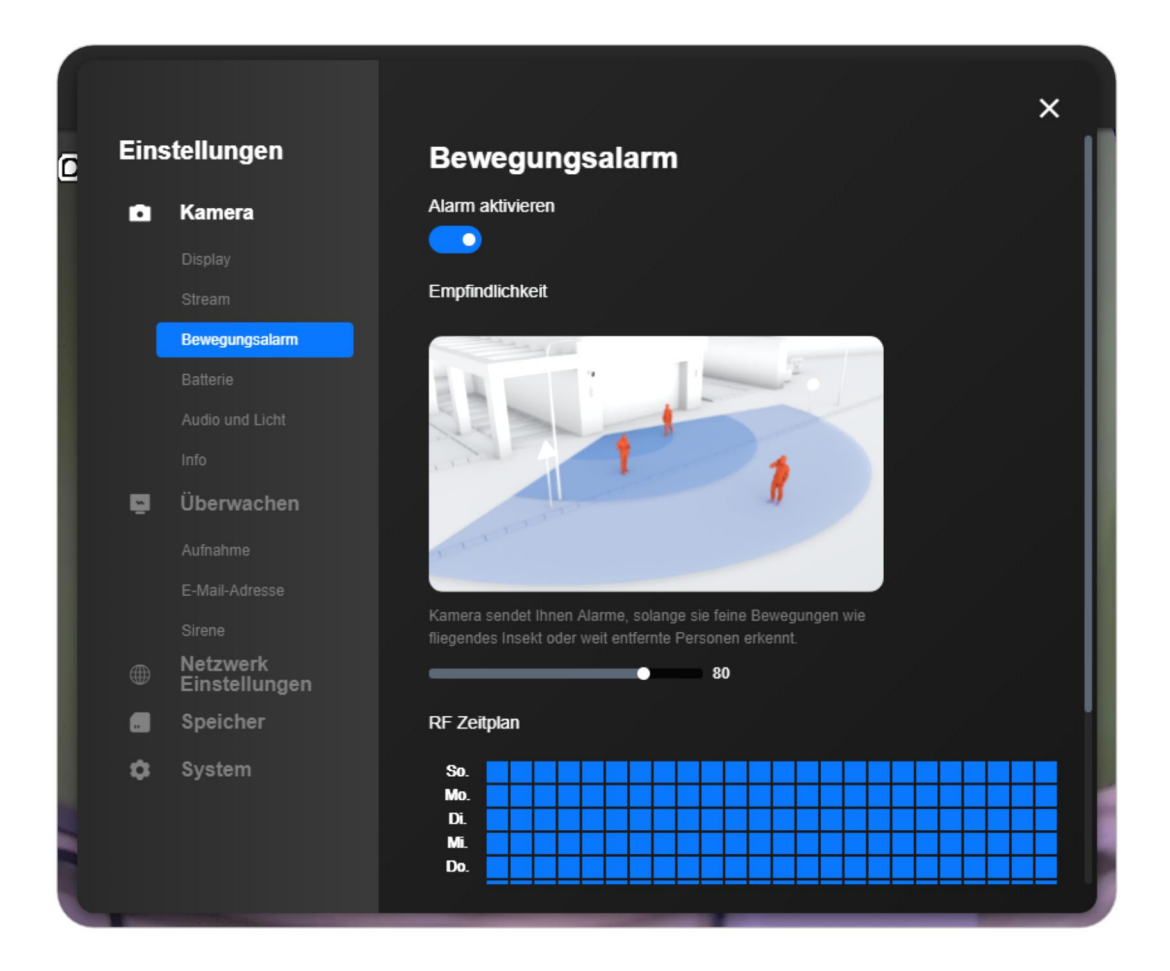

#### PIR-Zeitplan

Wenn Sie die Kamera so einstellen möchten, dass sie zu bestimmten Zeiten durch Bewegung ausgelöst wird, klicken Sie bitte auf **Bewegung**, und wählen Sie die Quadrate aus, um den PIR-Bewegungssensor zu aktivieren. Andernfalls klicken Sie bitte auf **Keine**.

Klicken Sie dann auf 📕 , um die Einstellungen zu speichern.

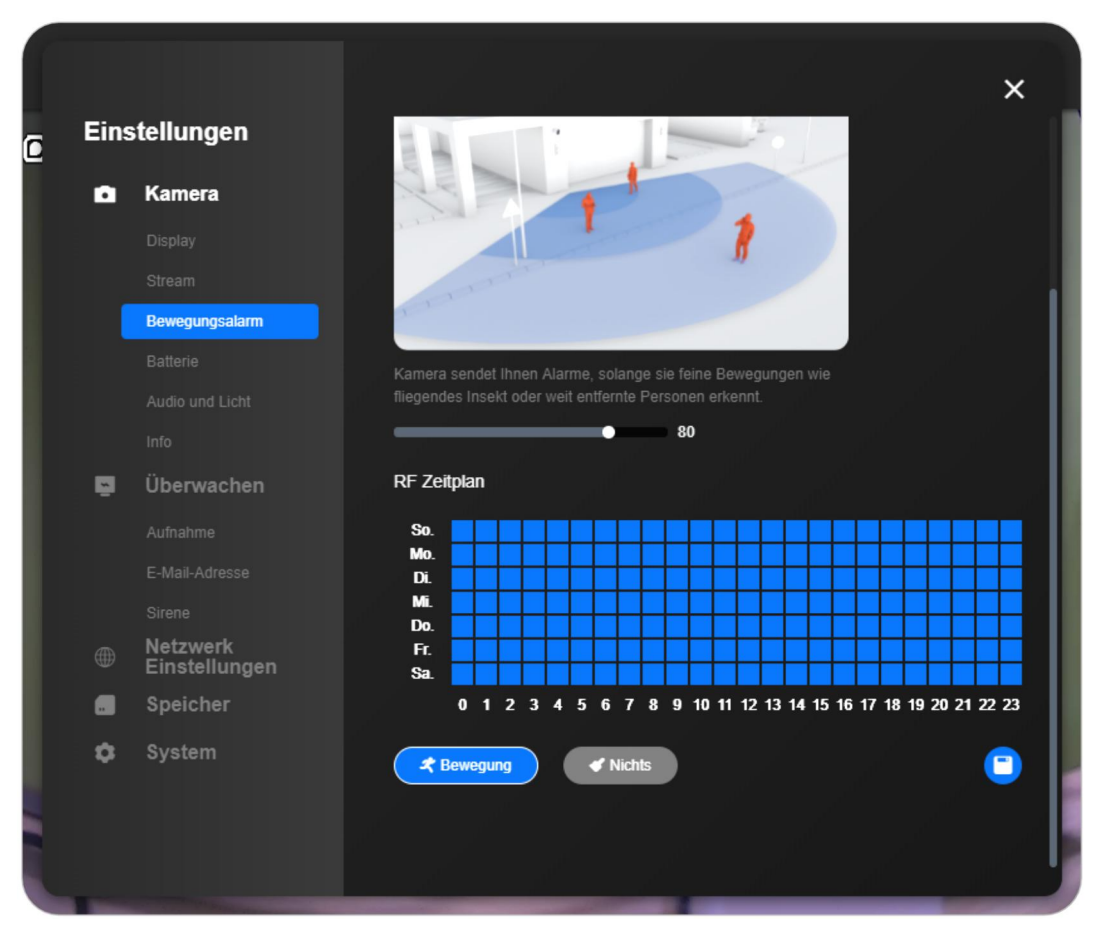

### Bewegungsalarm einrichten

#### Alarm-E-Mail

Sie können die folgenden Schritte befolgen, um eine E-Mail-Benachrichtigung für Ihr Gerät auf Reolink Client einzurichten.

Schritt 1. Melden Sie sich bei Ihrer Kamera an und gehen Sie

zu Kameraeinstellungen > Überwachung > E-Mail-Benachrichtigungen aktivieren

|     |                           |                          | × |
|-----|---------------------------|--------------------------|---|
| Eir | nstellungen               | E-Mail                   |   |
| ۵   | Kamera                    | E-Mail-Einstellungen 🔨   |   |
|     |                           | SMTP Server              |   |
|     |                           | smtp.gmail.com           |   |
|     |                           | SSI oder TI S aktivieren |   |
|     |                           |                          |   |
|     |                           |                          |   |
| ŗ.  | Überwachen                | SMTP Port (1~65535)      |   |
|     |                           | 465                      |   |
|     | E-Mail                    | Absender Name            |   |
|     | FTP-Upload                | Hier eingeben            |   |
|     |                           | Absenderadresse          |   |
|     | Netzwerk<br>Einstellungen | Hier eingeben            |   |
|     | Speicherung               | Passwort                 |   |
| •   | System                    | Hier eingeben            |   |
|     |                           | Empfängeradresse 1       |   |

Schritt 2. Füllen Sie die erforderlichen Informationen aus.

Bitte wählen Sie den richtigen SMTP-Server, aktivieren Sie SSL oder TLS und geben Sie den richtigen SMTP-Port, die Absenderadresse, das Passwort und die Empfängeradresse ein 1. Und wählen Sie den E-Mail-Inhalt, das Intervall und den Zeitplan nach Ihrem Bedarf. Klicken Sie dann auf Speichern.

SMTP-Server und STMP-Port: Dies kann je nach Ihrem E-Mail-Anbieter variieren. Wenn Sie Gmail als E-Mail-Absenderverwenden, können Sie den Standard-SMTP-Server (smtp.gmail.com) und den Standard-Port (465) unverändert lassen. Wenn Sie jedoch andere E-Mail-Adressen wie Hotmail und Yahoo Mail als Absender-E-Maileinstellen, müssen Sie den entsprechenden SMTP-Server und SMTP-Port eingeben.
**Absenderadresse**: Geben Sie die Adresse der E-Mail ein, die E-Mails mit Bewegungsmeldungen verschickt.

Passwort: Geben Sie das Passwort für die Absender-E-Mail ein.

Adresse des Empfängers: Geben Sie die Adresse der E-Mail ein, die E-Mails mit Bewegungsmeldungen erhalten soll. Die Empfängeradresse kann mit der Adresse des Absenders übereinstimmen.

**Beilage**: Wählen Sie den Inhalt (Text, Bild oder Video), den Sie an die E-Mail mit dem Bewegungsalarm anhängen möchten.

**E-Mail-Intervall**: Einmal eingestellt, wird nur eine Bewegungsalarm-E-Mail gesendet, auch wenn der Alarm innerhalb des Zeitintervalls mehrfach ausgelöst wird.

#### Hinweis:

Sobald die batteriebetriebene Kamera in den Standby-Modus wechselt, ist die Einstellung des E-Mail-Intervalls ungültig. Die E-Mail mit dem Bewegungsalarm wird jedes Mal gesendet, wenn die Kamera ausgelöst wird, auch wenn es sich um denselben Bewegungsalarm handelt.

**E-Mail-Terminplan**: Legen Sie die Zeit fest, zu der Sie von Ihren Kameras per E-Mail benachrichtigt werden möchten. Es ist derzeit nicht verfügbar für Batteriebetriebene Kameras von Reolink

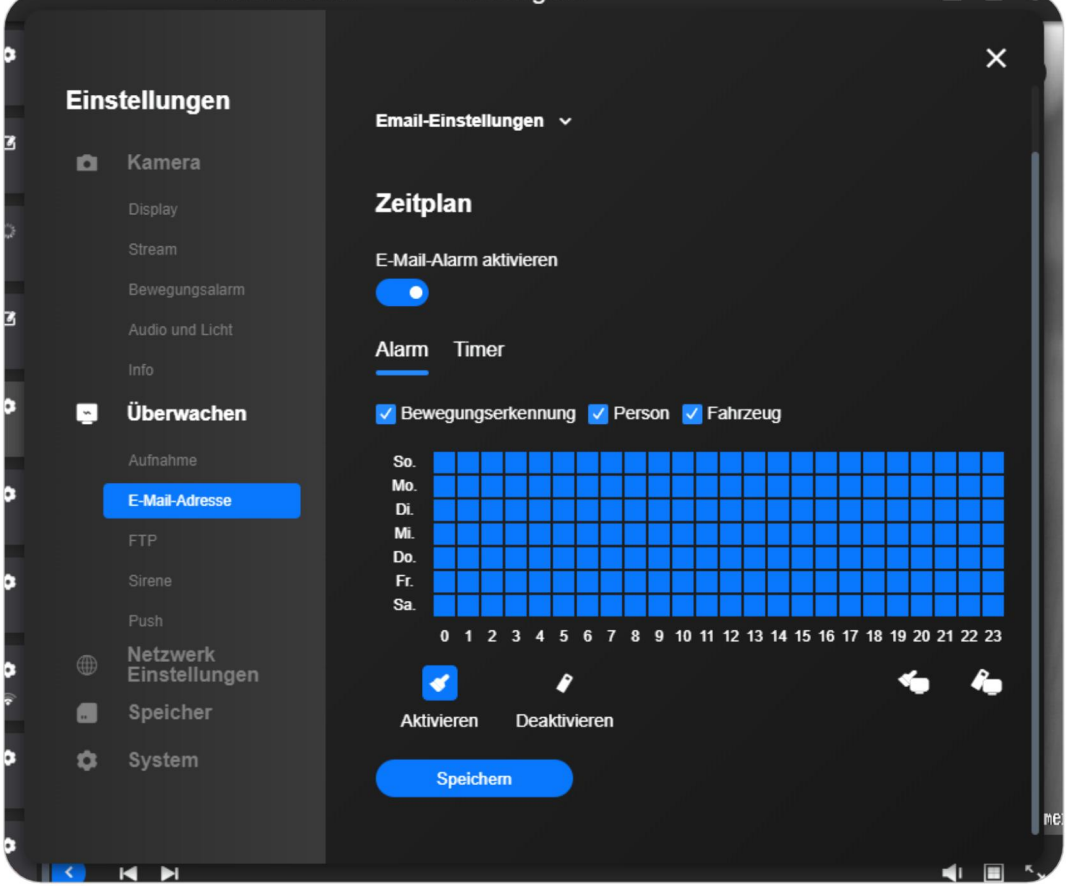

#### Hinweise:

1. Sie können den Zeitplan nur festlegen, wenn die Option Aktivieren verfügbar ist.

2. Ein Quadrat steht für eine Stunde.

3. Das blaue Quadrat **(Bewegung**) bedeutet, dass die E-Mail gesendet wird, wenn eine Bewegung erkannt wird, während das dunkelgraue **(Timer**) bedeutet, dass die E-Mail entsprechend der oben eingestellten Intervallzeit gesendet wird, und das hellgraue **(Keine**) bedeutet, dass keine E-Mail gesendet wird.

4. Bei Kameras, die die intelligente Personen- und Fahrzeugerkennung unterstützen, können Sie den E-Mail-Zeitplan für **Jede Bewegung**, **Person** und **Fahrzeug**festlegen.

Schritt 3: Klicken Sie auf den E-Mail-Test , um zu überprüfen, ob die von Ihnen eingegebenen Informationen korrekt sind.

Die Eingabeaufforderung "**Succeeded**"(**Erfolgreich**)wird angezeigt , wenn die E-Mail erfolgreich eingestellt wurde,

|         | E170 / 11                   | oloni Modorgabo                          |     |
|---------|-----------------------------|------------------------------------------|-----|
| a<br>Ei | instellungen                | 11700138352@qq.com                       | ×   |
| 3       |                             | Empfängeradresse 2                       |     |
| Ľ       | Kamera                      | Hier eingeben                            |     |
|         |                             |                                          |     |
|         |                             | Empfängeradresse 3                       |     |
|         |                             | Hier eingeben                            |     |
| 3       |                             | Inhalt der Email                         |     |
|         |                             | Text & Bild 🗸                            |     |
| •       | Überwachen                  | Intervall                                |     |
|         |                             | 1 Minute 🗸                               |     |
| •       | E-Mail-Adresse              |                                          |     |
|         |                             | E-mail-lest Speichern                    |     |
| •       |                             |                                          |     |
|         |                             | Zeitplan                                 |     |
| •       | ● Netzwerk<br>Einstellungen | E-Mail-Alarm aktivieren                  |     |
|         | Speicher                    |                                          |     |
| • <     | System                      | Alarm Timer                              |     |
|         |                             | 🗹 Bewegungserkennung 🔽 Person 🔽 Fahrzeug | me: |
|         |                             |                                          |     |

|      | LIVE-AUSICIII             | Wiedergabe              |   |
|------|---------------------------|-------------------------|---|
|      |                           |                         | × |
| Eins | tellungen                 | Empfängeradresse 2      |   |
| ۵    | Kamera                    | Hier eingeben           |   |
|      |                           | Empfängeradresse 3      |   |
|      |                           | Hier eingeben           |   |
|      |                           | Inhalt der Email        |   |
|      |                           | Text & Bild V           |   |
|      |                           | Interval                |   |
| ~    | Überwachen                |                         |   |
|      |                           |                         |   |
|      | E-Mail-Adresse            | E-mail-Test Speichern   |   |
|      |                           |                         |   |
|      |                           | Zeitplan                |   |
|      |                           | E-Mail-Alarm aktivieren |   |
|      | Netzwerk<br>Einstellungen |                         |   |
|      | Speicher                  | Alarm Timer             |   |
| \$   | System                    |                         |   |
|      |                           |                         |   |

### Alarm-Sirene

Batteriebetriebene Kameras, E-Serie und Lumus Geräteeinstellungen > Überwachung > Sirene > Sirene einschalten

modorge

|          |                           |                                                           | ×  |
|----------|---------------------------|-----------------------------------------------------------|----|
| Ein      | stellungen                | Sirene                                                    |    |
| •        | Kamera                    |                                                           |    |
|          |                           | Zeitplan                                                  |    |
|          |                           | Bei Bewegungserkennung wird Sirene automatisch ausgelöst. |    |
|          |                           |                                                           |    |
|          |                           |                                                           |    |
|          |                           |                                                           |    |
| <u>~</u> | Überwachen                |                                                           |    |
|          |                           |                                                           |    |
|          |                           |                                                           |    |
|          |                           |                                                           |    |
|          | Sirene                    |                                                           |    |
|          |                           |                                                           |    |
|          | Netzwerk<br>Einstellungen |                                                           |    |
|          | Speicher                  |                                                           |    |
| \$       | System                    |                                                           |    |
|          |                           |                                                           |    |
|          |                           |                                                           | me |
|          |                           |                                                           |    |

#### RLC-811A und RLC-823A

**Geräteeinstellungen** > **Kamera** > **Audio und Licht** > Stellen Sie die Lautstärke für Alarm und Lautsprecher ein.

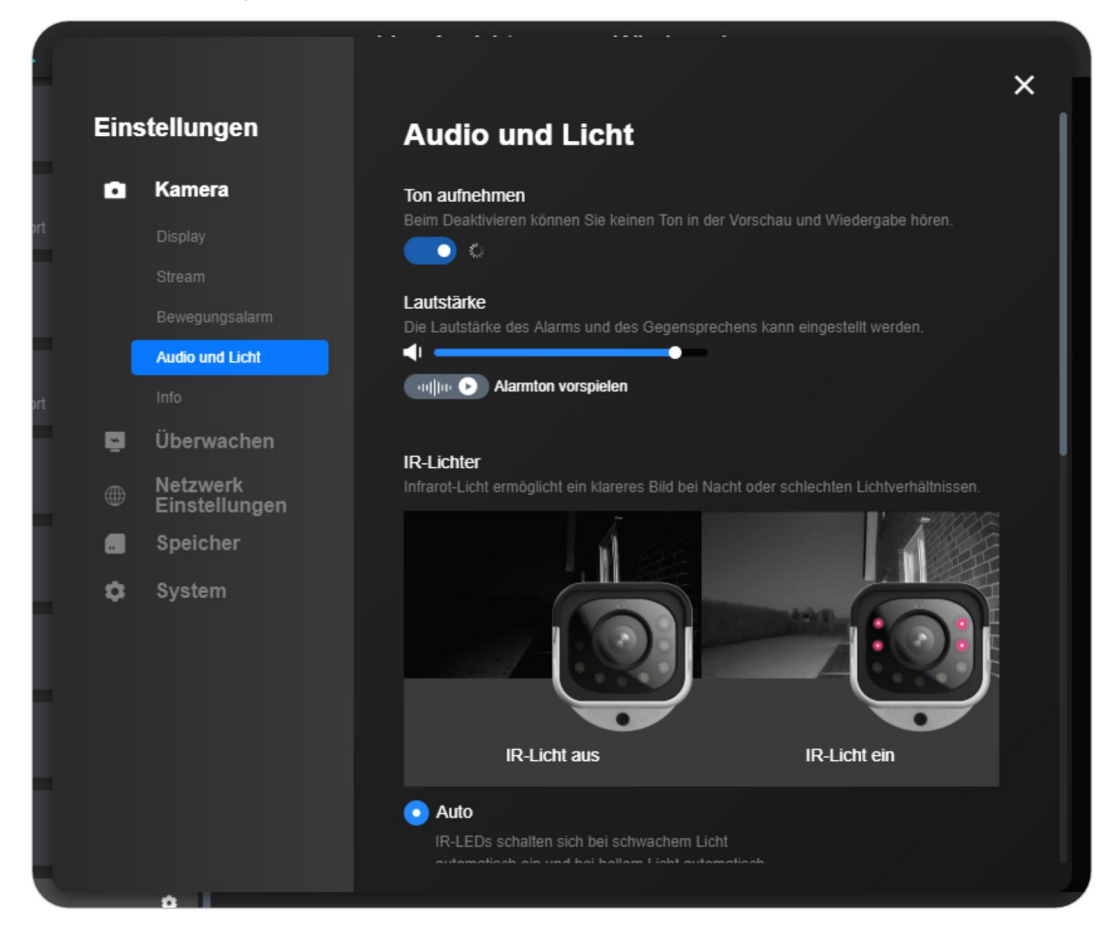

#### NVR

#### Geräteeinstellungen > Überwachung > Summer > Summer einschalten.

Dann können Sie den Buzzer-Zeitplan für verschiedene an den NVR angeschlossene Kameras einstellen.

Für die Kameras, die die intelligente Personen- und Fahrzeugerkennung unterstützen, können Sie einen Zeitplan für **Jede Bewegung**, **Person** und **Fahrzeug**festlegen.

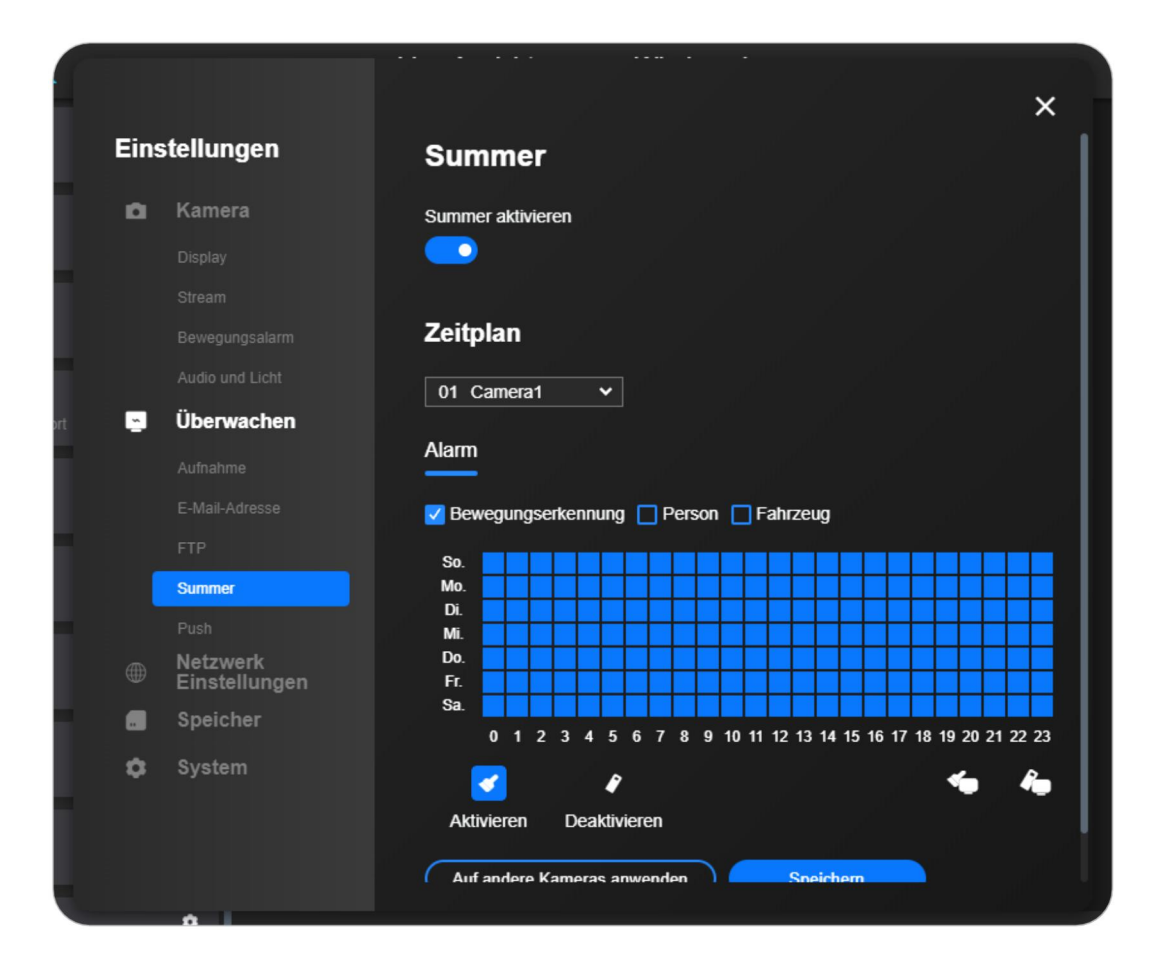

#### **Alarm Spotlight**

Bitte beachten Sie die Schritte in **Spotlight** der Kapitel 3.

## 5. Aufnahme und Wiedergabe

### Bewegungsaufzeichnung einrichten

#### SD-Karte oder HDD-Aufnahmen

#### Batteriebetriebene Kameras

# Geräteeinstellungen > Überwachung > Aufzeichnung > Aufzeichnung aktivieren.

Sie können auch die **Post-Motion-Aufnahme**einstellen

| ins | stellungen                | Aufnahme                 |  |
|-----|---------------------------|--------------------------|--|
| n   | Kamera                    | Aufzeichnung verschieben |  |
|     |                           | 8 sek. 🗸                 |  |
|     |                           | Aufnehmen aktivieren     |  |
|     |                           |                          |  |
|     |                           |                          |  |
|     |                           |                          |  |
|     |                           |                          |  |
| ×.  | Überwachen                |                          |  |
|     | Aufnahme                  |                          |  |
|     |                           |                          |  |
|     |                           |                          |  |
|     | Netzwerk<br>Einstellungen |                          |  |
|     | Speicher                  |                          |  |
| ¢   | System                    |                          |  |

#### IPCs und NVRs

Geräteeinstellungen > Überwachung > Aufzeichnung > Aufzeichnung aktivieren.

|     |                           |                      | × |
|-----|---------------------------|----------------------|---|
| Eir | stellungen                | Aufzeichnung         |   |
| 6   | Kamera                    | Aufnehmen aktivieren |   |
|     |                           | Überschreiben        |   |
|     |                           |                      |   |
|     |                           | Voraufzeichnung      |   |
| -   | Überwachen                |                      |   |
|     | Aufzeichnen               | 2 mins V             |   |
|     |                           | Pack Daver           |   |
|     |                           | 60 mins              |   |
|     |                           |                      |   |
|     |                           | Zeitplan             |   |
|     | Netzwerk<br>Einstellungen |                      |   |
|     | Speicherung               | 01 523 🗸             |   |
| \$  | System                    | Alarm Timer          |   |

**Überschreiben**: Wenn die SD-Karte oder die Festplatte voll ist, werden die alten Aufnahmedateien durch neue Aufnahmedateien überschrieben.

**Pre-Motion Record**: Die Kamera beginnt mit der Aufnahme, bevor das Ereignis eintritt. Die Dauer der Pre-Motion-Aufnahme beträgt 3-8 Sekunden und variiert je nach Modell und Hardware-Version.

Post-Motion Record: Die Kamera wird die Aufnahme nach dem Ereignis fortsetzen. Die Dauer der Post-Motion-Aufzeichnung kann je nach Modell variieren.
Dauer der Packung: Der Reolink NVR packt jede Aufnahme in eine separate Videodatei und speichert sie auf der Festplatte im NVR. Die Packdauer bezieht sich

auf die Länge der Aufnahme, die in eine Datei gepackt wird.

Wenn Sie die Packdauer auf 30 Minuten einstellen, packt der NVR die Aufnahme alle 30 Minuten in eine Datei und speichert sie auf der Festplatte im NVR. **Hinweis:** 

Packdauer ist nur für Reolink NVRs verfügbar.

#### Zeitplan aufnehmen

Wählen Sie **Bewegung** oder **Keine** und stellen Sie dann den Zeitplan nach Bedarf

ein, indem Sie die Quadrate auswählen. Ein Quadrat stellt eine Stunde dar. Klicken Sie auf **Speichern** , um die Einstellungen zu speichern.

#### Anmerkungen:

1. Das blaue Quadrat bedeutet, dass das Gerät auf der SD-Karte aufzeichnet, wenn eine Bewegung erkannt wird, während das graue Quadrat bedeutet, dass das Gerät nicht aufzeichnet.

2. Die Kameras der Reolink C-Serie, E-Serie, Lumus, Kameras mit der neuen Firmware IPC\_51516 oder IPC\_51316 und Kameras, die an einen NVR angeschlossen sind, können auf kontinuierliche Aufzeichnung eingestellt werden, während andere Kameras die Aufzeichnung nur starten können, wenn eine Bewegung erkannt wird.

3. Bei Kameras, die die intelligente Personen- und Fahrzeugerkennung unterstützen, kann der Aufzeichnungszeitplan für **Jede Bewegung**, **Person** und **Fahrzeug**eingestellt werden.

| ins | stellungen                |                                                            |
|-----|---------------------------|------------------------------------------------------------|
|     |                           | 15 sek. 🗸                                                  |
| Ô   | Kamera                    |                                                            |
|     |                           | Zeitplan                                                   |
|     |                           | Aufnehmen aktivieren                                       |
|     |                           |                                                            |
|     |                           |                                                            |
|     |                           |                                                            |
| ě   | Überwachen                | Bewegungserkennung V Person Fahrzeug                       |
|     | Aufnahme                  | So.                                                        |
|     |                           |                                                            |
|     |                           |                                                            |
|     | Sirene                    | Do.<br>Fr.                                                 |
|     | Push                      | Sa. Sa.                                                    |
|     | Netzwerk<br>Einstellungen | 0 1 2 3 4 5 6 7 8 9 10 11 12 13 14 15 16 17 18 19 20 21 22 |
|     | Speicher                  | Aktivieren Deaktivieren                                    |
| \$  | System                    | Speichem                                                   |
|     |                           |                                                            |

#### **FTP-Einstellungen**

Schritt 1. Gehen Sie zu **Geräteeinstellungen** > **Überwachung** > **FTP**, und geben Sie die erforderlichen FTP-Informationen ein.

| Ein      | stellungen                | FTP Einstellungen        |
|----------|---------------------------|--------------------------|
| ø        | Kamera                    |                          |
|          |                           | FTP Einstellungen 🔨      |
|          |                           | Server                   |
|          |                           | FTP-Server •             |
|          |                           | Hier eingeben            |
|          |                           | Port (1~65535) •         |
| <u>~</u> | Überwachen                | 21                       |
|          |                           |                          |
|          | E-Mail-Adresse            |                          |
|          | FTP                       | Benutzername             |
|          |                           | Hier eingeben            |
|          |                           |                          |
|          | Netzwerk<br>Einstellungen | Passwort                 |
|          | Speicher                  | Hier eingeben            |
| \$       | System                    | Hochladen                |
|          |                           | Klare Video und Bild 🗸 🗸 |
|          |                           |                          |
|          | •                         |                          |

**FTP-Server**: Geben Sie die Adresse Ihres FTP-Servers und den FTP-Port ein. Der Standard-FTP-Port für Reolink-Produkte ist 21.

**Benutzername** und **Passwort**: Geben Sie den Benutzernamen und das Passwort für Ihren FTP-Server ein. Wenn der Benutzername und das Passwort nicht erforderlich sind, aktivieren Sie bitte **Anonym**.

**Verzeichnis**: Legen Sie ein Upload-Verzeichnis für die Videoaufnahme des Geräts fest.

**Dateityp**: Wählen Sie, ob Sie sowohl Videos als auch Bilder hochladenmöchten, oder nur Bilder.

**FTP aufschieben**: Legen Sie das Zeitlimit für die Aufnahme fest, nachdem eine Bewegung erkannt wurde. Diese Option ist nur verfügbar, wenn **Dateityp** auf **Video** und **FTP-Zeitplan** auf **Bewegung** eingestellt ist.

**Intervall**: Legen Sie das Zeitintervall für das Hochladen von Bildern fest. Diese Option ist verfügbar, wenn der **Dateityp** auf **Bild** eingestellt ist. Benutzerdefiniert ist verfügbar und das minimale Zeitintervall beträgt 2 Sekunden. Schritt 2. Konfigurieren Sie den FTP-Upload-Zeitplan und klicken Sie

auf **Speichern**, um die Einstellungen zu speichern.

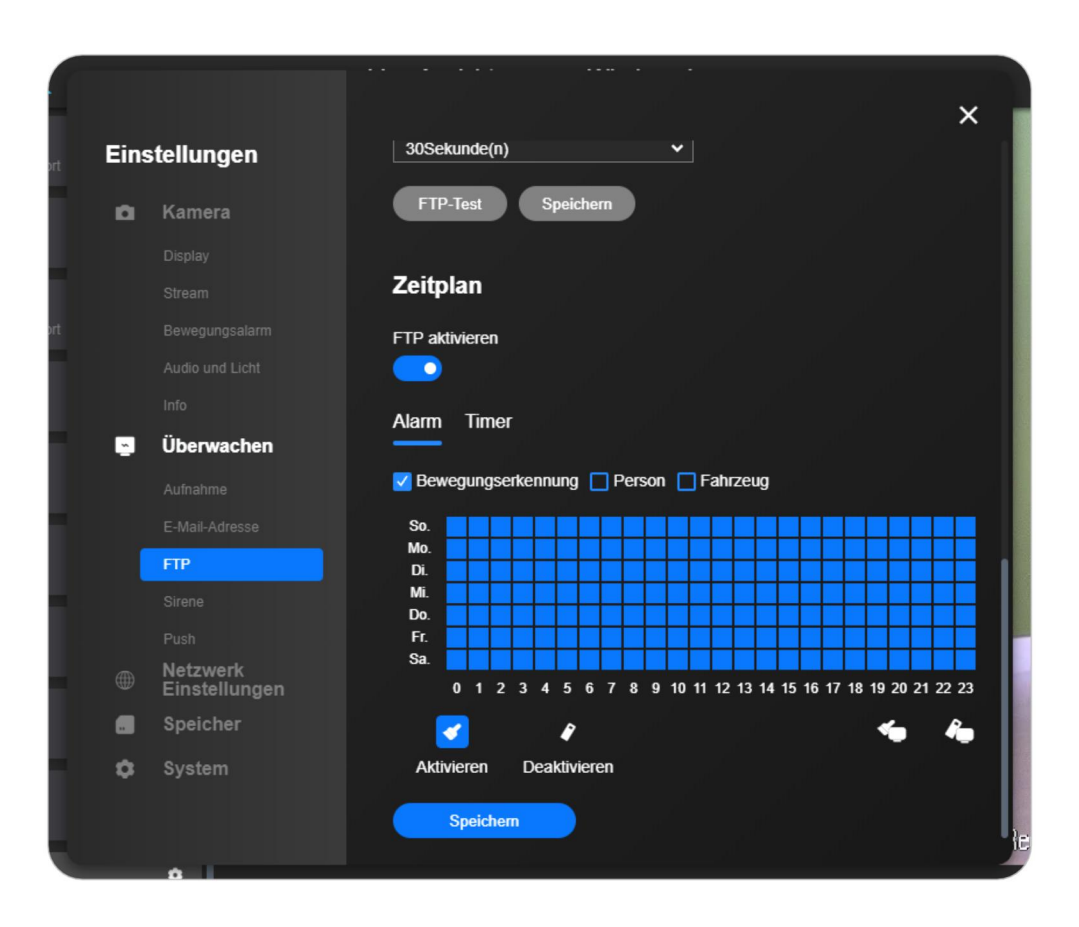

#### Hinweis:

Timer bedeutet, dass die Kamera rund um die Uhr aufzeichnet,

während **Alarm** bedeutet, dass die Kamera aufzeichnet, wenn eine Bewegung erkannt wird.

Schritt 3. Klicken Sie auf **FTP-Test** , um zu prüfen, ob das FTP erfolgreich eingerichtet wurde,

|   | Finstell     | ungen                 |                          |            |
|---|--------------|-----------------------|--------------------------|------------|
| t | linsten      | ungen                 | AUTO                     | *          |
|   | 🖸 Ka         | mera                  |                          |            |
|   |              |                       | Verzeichnis              |            |
|   |              |                       | Fernes Verzeichnis       |            |
|   |              |                       | Hier eingeben            |            |
|   |              |                       | Maximale Größe einer Dat | tei        |
|   |              |                       | 100                      | ~          |
|   | ど Üb         | erwachen              | FTP-Aufnahme verlängerr  |            |
|   |              |                       | 30Sekunde(n)             | •          |
|   |              |                       |                          |            |
|   | FTF          |                       | FIP-lest Speic           | hern       |
|   |              |                       |                          |            |
|   |              |                       | Zeitplan                 |            |
|   | ⊕ Net<br>Ein | tzwerk<br>nstellungen | FTP aktivieren           |            |
|   | . Sp         | eicher                | <b>—</b>                 |            |
|   | 🗘 Sys        | stem                  | Alarm Timer              |            |
|   |              |                       | Bewegungserkennung       | Person Fah |

### Aufnahmen wiedergeben und herunterladen

Hier führen wir Sie durch die folgenden Schritte, um aufgenommene Videos auf dem Reolink Client wiederzugeben:

Schritt 1: Starten Sie den Reolink Client und melden Sie sich bei Ihrer Kamera/NVR an. Klicken Sie dann auf die Schaltfläche **Wiedergabe** , um

die **Wiedergabeseite** aufzurufen.

|                                     |                |                       |            | ×            |
|-------------------------------------|----------------|-----------------------|------------|--------------|
| reølink                             |                | Live-Ansicht          | Wiedergabe | <b>⊡ ≙ ¢</b> |
| sd8_top<br>• Fehlgeschlagen         | • •            |                       |            |              |
| NVR<br>• Nicht verbunden            | • >            |                       |            |              |
| NVR<br>• Wird verbunden             | •              |                       |            |              |
| NVR<br>• Wird verbunden             | >>             |                       | <b></b>    |              |
| E1 Outdoor<br>• Verbunden           | •              |                       |            |              |
| NVR<br>• Wird verbunden             | •              |                       |            |              |
| 811A<br>• Verbunden                 | •              |                       |            |              |
| Reolink camera<br>• Nicht verbunden | <b>8</b>  <br> | ► 7/1/2022 ● 00:00:00 |            | ፰ ₫ ⑲ ◀ ∿    |

Schritt 2: Ziehen Sie die Kamera aus dem Menü auf der linken Seite in die Wiedergabemaske und legen Sie sie dort ab

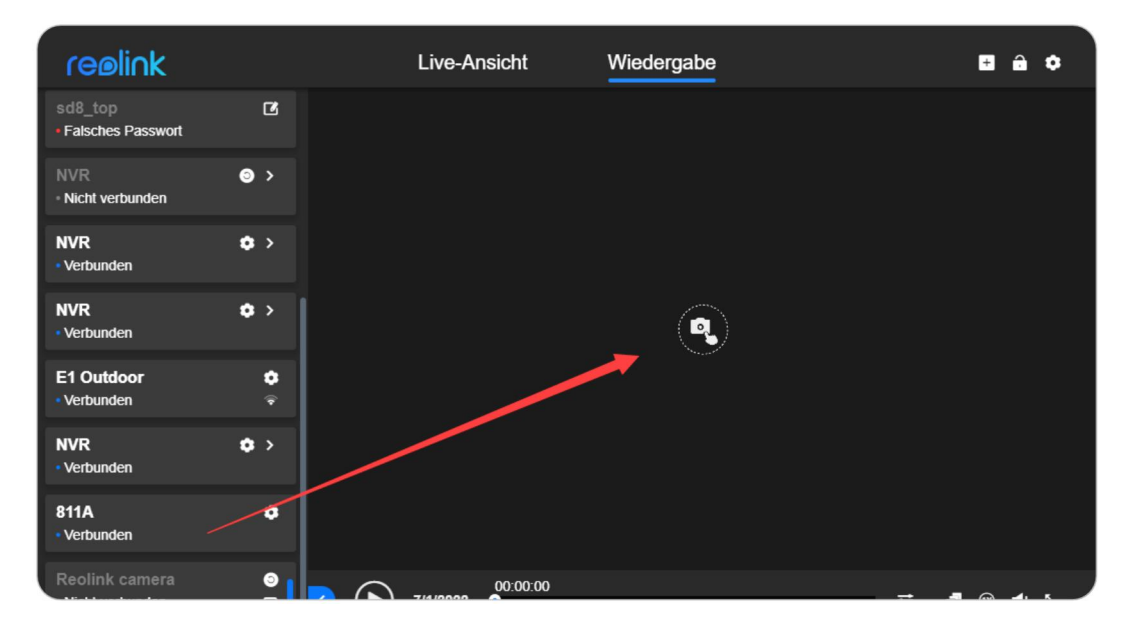

Schritt 3: Wählen Sie ein Datum. Die Daten der Aufnahmen sind blau markiert. Klicken Sie mit der linken Maustaste auf den blauen Balken, um die Zeit der Aufnahmen auszuwählen, die Sie wiedergeben möchten,

| reølink                                  | Live-Ansicht  | Wiedergabe                    | <b>⊡</b>             |
|------------------------------------------|---------------|-------------------------------|----------------------|
| NVR > >                                  |               |                               |                      |
| 811A-out  Falsches Passwort              |               |                               |                      |
| social NVR ☑ ><br>• Falsches Passwort    |               |                               |                      |
| SD7                                      |               |                               |                      |
| 11 / 2021 🔼 💌                            | Klar 🗸        |                               | herunterladen 🗙      |
| <sup>3</sup> So. Mo. Di. Mi. Do. Fr. Sa. | 2 03 04 05 06 | 07 08 09 10 11 12 13 14 15 16 | 17 18 19 20 21 22 23 |
| 1 2 3 4 5 6                              |               |                               |                      |
| S 7 8 9 10 11 12 13                      | SD7           |                               |                      |
| •  14 15 16 17 18 📵 20                   | Kein Kanal    |                               |                      |
| 21 22 23 24 25 26 27                     | Kein Kanal    |                               |                      |
| N 28 29 30                               | Kein Kanal    |                               |                      |
| NVR 🌣 >                                  |               |                               |                      |

Schritt 4: Klicken Sie auf die Schaltfläche **Herunterladen** und markieren Sie dann die aufgenommenen Videos, die Sie herunterladen möchten,

|                                                 |                      |                                                         |       | ×    |
|-------------------------------------------------|----------------------|---------------------------------------------------------|-------|------|
| reølink                                         |                      | Live-Ansicht wiedergabe                                 | +     | 1 🕈  |
| NVR<br>• Verbunden                              | • •                  |                                                         |       |      |
| 811A-out<br>• Falsches Passwort                 | ß                    |                                                         |       |      |
| social NVR<br>• Falsches Passwort               | ☑ >                  |                                                         |       |      |
| SD7                                             | •                    |                                                         |       |      |
| 11 / 2021                                       | 🔨 💙 Klar             | ✓ herunter                                              | laden | ×    |
| <sup>3</sup> So. Mo. Di. Mi. D<br>•I<br>1 2 3 4 | 10. Fr. Sa.<br>4 5 6 | 2 03 04 05 06 07 08 09 10 11 12 13 14 15 16 17 18 19 20 | 21 22 | 23   |
| s 7 8 9 10 1                                    | 11 12 13 SD7         |                                                         |       |      |
| • 14 15 16 17 1                                 | 18 📵 20 🛛 Kein Ka    | nal                                                     |       |      |
| 21 22 23 24 2                                   | 25 26 27 Kein Ka     | nal                                                     |       |      |
| N 28 29 30                                      | Kein Ka              | nal                                                     |       |      |
| NVR<br>• Verbunden                              | • · 💽 🕟              | 19/11/2021                                              | ⊛ ◀   | I *s |

|   | herunterladen                       |                 | 2021-11  | -19             |              | ×                            |
|---|-------------------------------------|-----------------|----------|-----------------|--------------|------------------------------|
|   | Kanal so7                           |                 |          |                 |              |                              |
| 3 | Zeit <u>00 v 00</u><br>Typ bewegung | • <u>00</u> • – | - 23 🗸   | 59 🗸            | 59 🗸         |                              |
|   | Datei Name                          | Gerät           | Тур      | Startzeit       | Dauer        | Größe                        |
|   | SD7-012021111909                    | SD7             | bewegung | 09:12:54        | 00 : 05 : 00 | 228.42MB                     |
|   | SD7-012021111909                    | SD7             | bewegung | 09:17:54        | 00 : 05 : 00 | 228.51MB                     |
|   | SD7-012021111909                    | SD7             | bewegung | 09:22:54        | 00 : 05 : 00 | 228.83MB                     |
|   | SD7-012021111909                    | SD7             | bewegung | 09:27:54        | 00 : 05 : 00 | 228.77MB                     |
|   | SD7-012021111909                    | SD7             | bewegung | 09:32:54        | 00 : 05 : 00 | 228.75MB                     |
|   | SD7-012021111909                    | SD7             | bewegung | 09:37:54        | 00 : 05 : 00 | 228.73MB                     |
|   | SD7-012021111909                    | SD7             | bewegung | 09:42:54        | 00 : 05 : 00 | 228.67MB                     |
|   | SD7-012021111909                    | SD7             | bewegung | 09:47:54        | 00 : 05 : 01 | 230.13MB                     |
|   | Alle wählen                         | К < 🚹 2         | 2 3 4    | 5 <b>&gt; X</b> |              | herunterladen                |
|   |                                     |                 |          |                 |              | 1 von 60 Dateien ausgewählt. |

#### Schritt 5: Klicken Sie auf **Download** , um das Herunterladen der Videos zu starten

## 6. Verwenden Sie den Reolink Client

### Lokale Aufnahme einrichten

Die folgenden Schritte führen Sie durch die Einrichtung eines **lokalen Aufnahmeplans** über den New Reolink Client.

Schritt 1. Starten Sie den Reolink Client und klicken Sie auf Client-Einstellungen

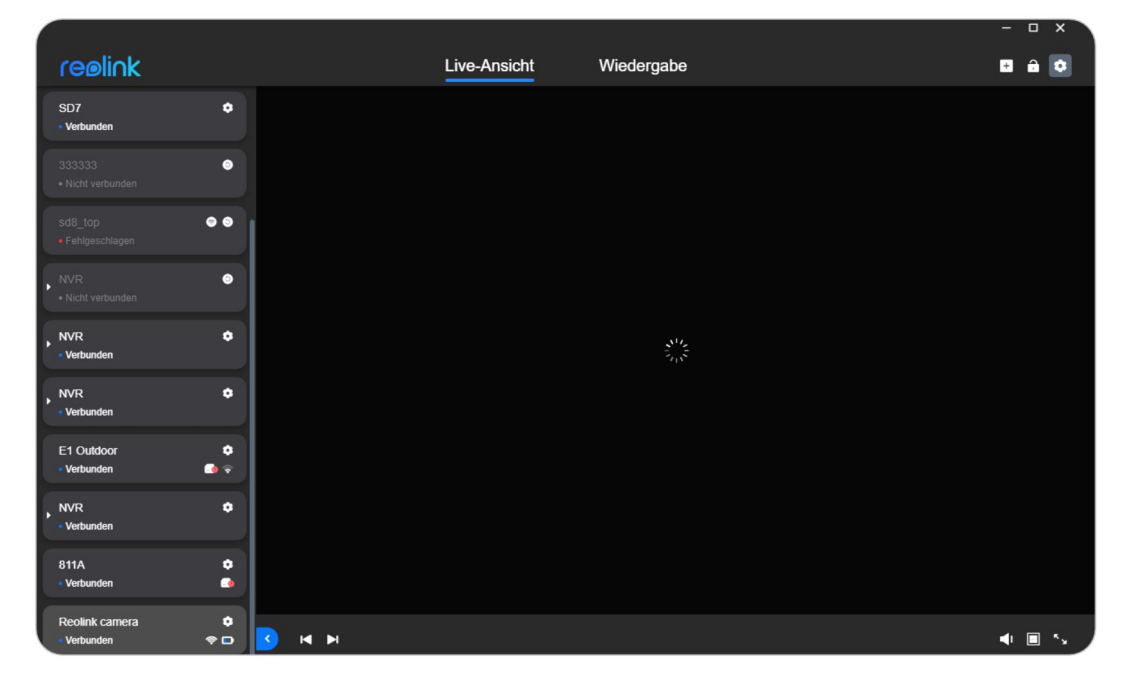

Schritt 2: Gehen Sie auf auf die Seite **Aufnahme** und aktivieren Sie **Aufnahme aktivieren**, um die lokale Aufnahme zu aktivieren. Wählen Sie dann den Aufnahmetyp**(Timer, Bewegung** und **Keine**) und wählen Sie die Quadrate, um den Aufnahmeplan festzulegen. Klicken Sie auf die Schaltfläche **Speichern**, um die Einstellungen zu speichern, und die Kamera beginnt mit der Aufnahme wie von Ihnen festgelegt

**Reolink Client** 

| Client<br>Einstellungen            | 2 Millis                                                                                                    |   |
|------------------------------------|----------------------------------------------------------------------------------------------------|---|
| <sup>ort</sup> <b>\$</b> Allgemein | Browsen                                                                                                    |   |
| ort Aufnahme                       | Ordnergröße der Aufnahmen           5       GB         Warnung bei wenig Speicherplatz         1024       MB         Zeitplan für lokale Aufnahme         Aufnehmen aktivieren         So. |   |
|                                    |                                                                                                    | P |
|                                    | Mi. Do. Do. Do. Do. Do. Do. Do. Do. Do. Do                                                                                                    |   |
| Über Reolink                       | Rewegung Timer Nichts                                                                                                    |   |

#### Anmerkungen:

1. Der lokale Aufnahmeplan gilt nur für die Kameras, bei denen Sie sich angemeldet haben.

 Wenn Sie die Aufnahme mit Bewegungserkennung einrichten möchten, stellen Sie bitte die Bewegungserkennung ein und Empfindlichkeit der Bewegungserkennung zuerst ein.

 Die lokale Aufnahme funktioniert nur, wenn der Reolink Client läuft. Wenn der PC in den Ruhezustand versetzt wird, funktioniert er möglicherweise nicht mehr.
 Die aufgenommenen Videos finden Sie unter dem **Pfad aufzeichnen** die Sie eingestellt haben.

### Ein Gerät hinzufügen

Hinzufügen einer Kamera oder eines NVR zum neuen Reolink Client durch Eingabe der UID

Wenn sich Ihre Kamera/NVR nicht im selben LAN wie Ihr PC befindet (in einem anderen Netzwerk), können Sie dieser Anleitung folgen, um die Kamera über UID. Dann können Sie Ihre Kameras über WAN (aus der Ferne) betrachten.

#### Anmerkungen:

1. Es wird empfohlen, die UID für den Fernzugriff zu verwenden.

2. Batteriebetriebene Kameras von Reolink unterstützen den Fernzugriff nur über UID.

3. Wenn Sie den Domänennamen bzw. die IP-Adresse für den Zugriff auf die Kameras verwenden, vergewissern Sie sich bitte, dass die

Port-Weiterleitungseinstellungen auf Ihrem Router korrekt sind.

Schritt 1. Klicken Sie auf das"+"-Symbol, wählen Sie **UID** und geben Sie dann die UID Ihrer Kamera ein

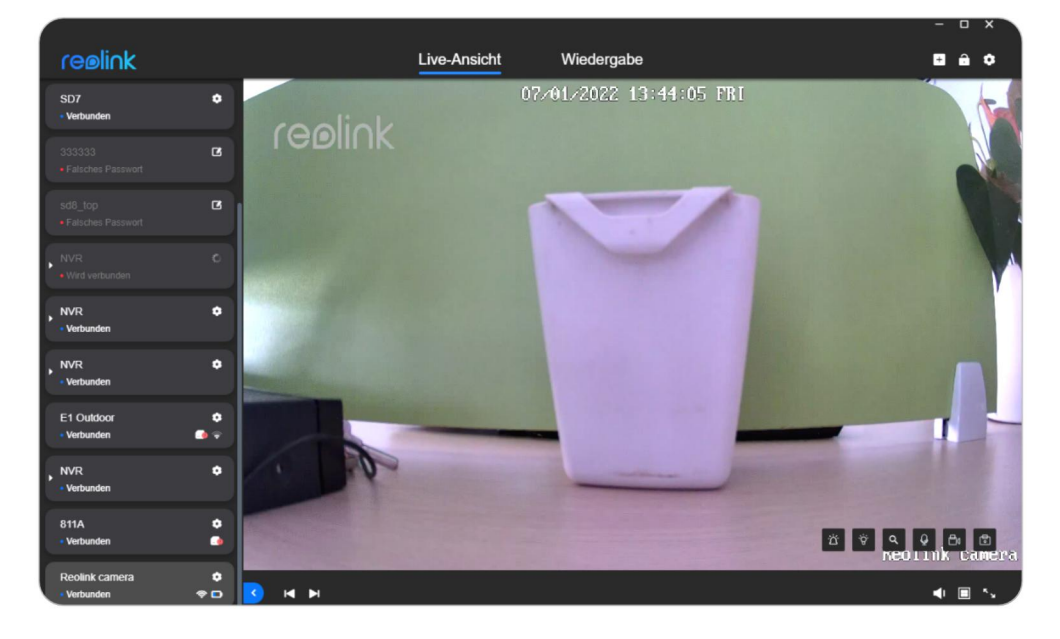

| Geräte im LAI | N scannen       | IP/Domain | UID | ×          |
|---------------|-----------------|-----------|-----|------------|
|               |                 |           |     |            |
|               |                 |           |     |            |
|               |                 |           |     |            |
|               | UID Hier eingeb | en        |     |            |
|               |                 |           |     |            |
|               |                 |           |     |            |
|               |                 |           |     |            |
|               |                 |           |     | Hinzufügen |

Schritt 2. Geben Sie dann den Benutzernamen (standardmäßig **"admin**") und das Passwort der Kamera ein. Klicken Sie anschließend auf **Anmelden** , um Ihre Kamera zum Reolink Client hinzuzufügen

| Gerät Login |           |          | × |
|-------------|-----------|----------|---|
|             | My Device |          |   |
|             | admin     |          |   |
|             | Passwort  |          |   |
|             |           |          |   |
|             |           | Anmeiden |   |
|             |           |          |   |

Hinzufügen einer Kamera oder eines NVR zum Reolink Client durch manuelle Eingabe der IP

Bitte folgen Sie den nachstehenden Schritten, um eine Kamera oder einen NVR zu Ihrem Reolink Client hinzuzufügen.

Schritt 1: Bitte finden Sie die IP-Adresse ihres Geräts, und Sie können die IP-Adresse Ihres Geräts beim Scannen im LAN oder in der Schnittstelle Ihres Routers finden. Schritt 2: Wenn Sie die IP-Adresse Ihres Geräts kennen, klicken Sie bitte auf die Schaltfläche**"+**", wählen Sie **IP/Domain** und geben Sie dann die IP-Adresse des Geräts manuell ein. Der Standard-Port ist 9000.

Und klicken Sie dann auf die Schaltfläche Hinzufügen

| ( | reeliek                          |         | vo Apoint | Wiedersche        |                    | - 0               | ×          |
|---|----------------------------------|---------|-----------|-------------------|--------------------|-------------------|------------|
| 1 |                                  |         | 07        | /01/2022 13:44:05 | FRI                |                   | , i        |
| ļ | Verbunden                        | cealick |           |                   |                    |                   |            |
| l | 333333 C                         |         |           |                   |                    |                   |            |
|   | sd8_top C<br>• Falsches Passwort |         |           |                   | 1                  |                   |            |
| ŀ |                                  |         |           |                   |                    |                   |            |
| ŀ | NVR 🗢                            |         |           |                   |                    |                   |            |
| ŀ | NVR ¢<br>• Verbunden             |         |           |                   |                    | -                 |            |
|   | E1 Outdoor 💠                     |         | _         |                   | -                  | - 1               |            |
| ŀ | NVR ¢                            |         |           |                   | James and a second |                   |            |
|   | 811A 🔅<br>• Verbunden 💿          |         |           |                   | <b>*</b> *         | α φ Β₀<br>œormk c | t<br>amera |
|   | Reolink camera 🗘                 |         |           |                   |                    |                   | N          |

| Geräte im L/ | AN scannen     | IP/Domain | UID | ×          |
|--------------|----------------|-----------|-----|------------|
|              |                |           |     |            |
|              |                |           |     |            |
|              | IP/Domain Hier | eingeben  |     |            |
|              | Port 9000      |           |     |            |
|              |                |           |     |            |
|              |                |           |     |            |
|              |                |           |     | Linzufügen |
|              |                |           |     | Hinzungen  |

Schritt 3: Geben Sie dann den Benutzernamen (standardmäßig **"admin**") und das Passwort der Kamera ein. Klicken Sie anschließend auf **Anmelden**, um Ihre Kamera zum Reolink Client hinzuzufügen

| Gerät Login |            | × |
|-------------|------------|---|
|             | My Device  |   |
|             | admin      |   |
|             | Passwort 📀 |   |
|             |            |   |
|             | Anmelden   |   |
|             |            |   |

Hinzufügen von Kameras oder NVRs im LAN über den Reolink Client Wenn sich Ihre Kameras oder NVRs im selben LAN wie Ihr PC befinden, können Sie sie ganz einfach über den Reolink Client hinzufügen, indem Sie die folgenden Methoden anwenden:

Methode 1 automatisch hinzufügen

Wenn die Option **Gerät automatisch hinzufügen** unter den **Allgemeinen** Einstellungen aktiviert wurde und das Passwort der Kamera das Standardpasswort ist (leeres Passwort), wird das Gerät automatisch in der Geräteliste angezeigt und

Sie können die Live-Feeds dieser Kamera direkt ansehen.

Wenn die Option **Gerät automatisch hinzufügen** unter den **Allgemeinen** Einstellungen aktiviert wurde und Sie über andere Geräte ein Passwort für das Gerät festgelegt haben, wird das Gerät ebenfalls automatisch in der Geräteliste angezeigt, allerdings mit der Fehlermeldung **"Falsches Passwort**".

|                                            |                                                                                  | ×       |
|--------------------------------------------|----------------------------------------------------------------------------------|---------|
| reølink                                    | Live-Ansicht Wiedergabe                                                          | 🗉 🔒 💽   |
| SD7 ¢                                      |                                                                                  |         |
| 333333 O<br>• Nicht verbunden              |                                                                                  |         |
| sd8_top                                    |                                                                                  |         |
| NVR • Nicht verbunden                      |                                                                                  |         |
| , NVR . ✿                                  |                                                                                  |         |
| NVR 🗢                                      |                                                                                  |         |
| E1 Outdoor 🗢                               |                                                                                  |         |
| , NVR ✿                                    |                                                                                  |         |
| 811A 🗢                                     |                                                                                  |         |
| Reolink camera ¢<br>• Verbunden ◆ □ < I◀ I | PI                                                                               | I I I I |
|                                            |                                                                                  |         |
|                                            |                                                                                  |         |
|                                            |                                                                                  | ×       |
| Client                                     | Allgemein                                                                        | 1       |
| Einstellungen                              | Beim Starten öffnen                                                              |         |
| Allgemein                                  | •                                                                                |         |
| Aufnahme                                   | Automatisches Client-Update                                                      |         |
|                                            |                                                                                  |         |
|                                            | Gerät automatisch hinzufügen                                                     |         |
|                                            | Stretch-Modus                                                                    |         |
|                                            |                                                                                  |         |
|                                            |                                                                                  |         |
|                                            | Datum Format<br>JJJJ/MM/TT ❤                                                     |         |
|                                            | Datum Format<br>JJJJ/MM/TT ✓                                                     |         |
|                                            | Datum Format       JJJJJ/MM/TT       Alarm Piepton                               |         |
|                                            | Datum Format                                                                     |         |
| Über Reolink                               | Datum Format          JJJJJ/MM/TT         Alarm Piepton         Entsperrungscode |         |

#### Methode 2 Gerät im LAN scannen

Wählen Sie **Gerät hinzufügen > Gerät(e) im LAN scannen**, um Ihr Reolink-Gerät zu scannen.

Kameras, die sich im gleichen lokalen Netzwerk befinden, werden automatisch angezeigt. Klicken Sie auf die Schaltfläche "+", um sie hinzuzufügen.

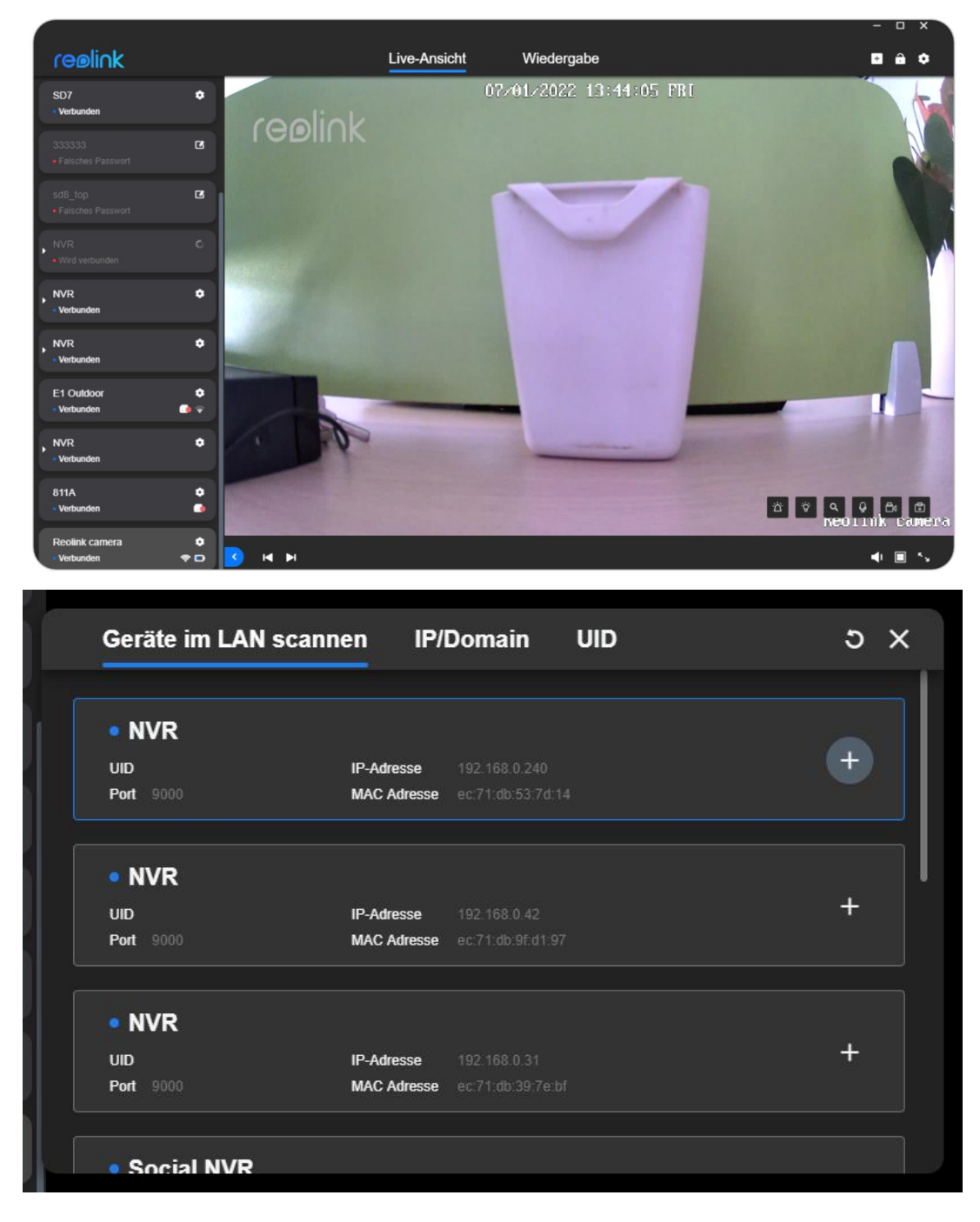

Wenn die Fehlermeldung **"Falsches Passwort**" angezeigt wird, klicken Sie bitte auf die linke Schaltfläche **Bearbeiten**, um das Passwort für die Kameraanmeldung einzugeben, damit Sie den Live-Stream sehen können.

### Ein Gerät löschen

Sie können die folgenden Schritte ausführen, um Ihre Kamera oder Ihren NVR aus dem Reolink Client zu löschen.

Schritt 1. Klicken Sie mit der rechten Maustaste auf die Kamera in der Geräteliste. Schritt 2. Klicken Sie auf **Löschen**.

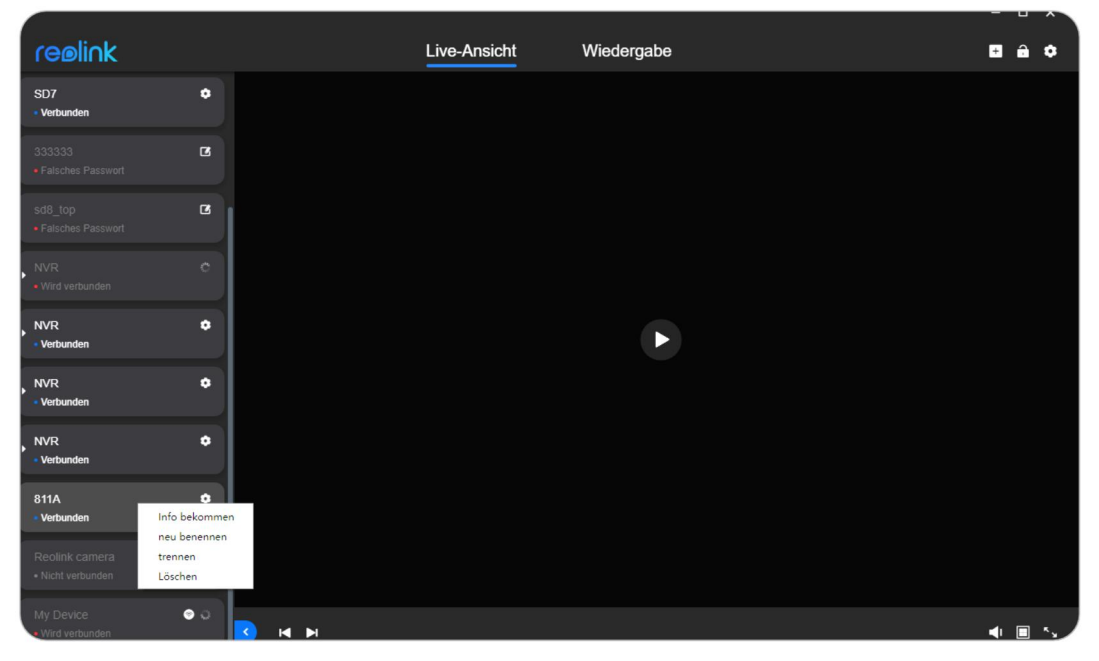

#### Hinweis:

Wenn Sie eine Kamera im LAN löschen möchten, während sie noch verbunden ist, deaktivieren Sie bitte **automatisch Geräte hinzufügen** deaktivieren; andernfalls wird die Kamera nach dem Löschen wieder angezeigt.

## **Client-Einstellungen**

Gehen Sie zu Client-Einstellungen > Allgemein.

Sie können " **Beim Start ausführen**", " **Automatisches Client-Update**", " **Geräte automatisch hinzufügen**", " **Streckmodus**", " **Alarmton**", " **Passwort für den Sperrbildschirm**" aktivieren und auch die **Sprache**einstellen.

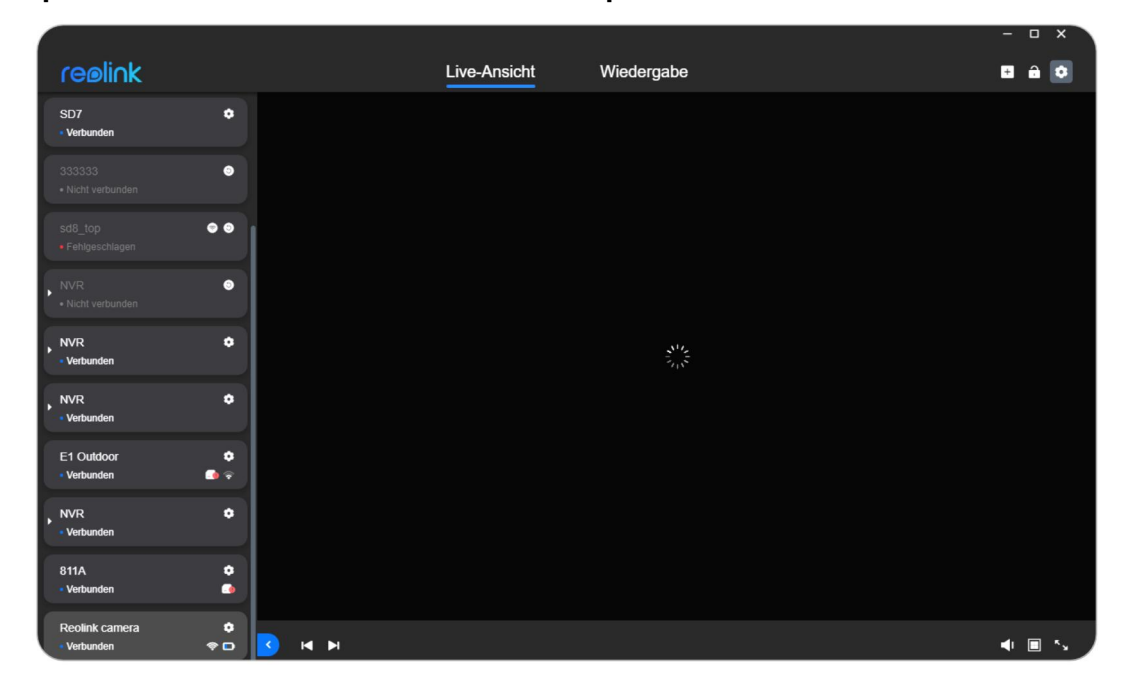

| Client<br>Einstellungen                      | Stretch-Modus                                            | × |
|----------------------------------------------|----------------------------------------------------------|---|
| <ul><li>Allgemein</li><li>Aufnahme</li></ul> | Datum Format JJJJ/MM/TT                                  |   |
|                                              | Alarm Piepton                                            |   |
|                                              | Entsperrungscode                                         |   |
|                                              | Sprache<br>Deutsch v                                     |   |
|                                              | Downloadpfad C:\Users\Reolink\Documents\Download Browsen |   |
| Über Reolink                                 | Speichern Sie aufgenommene Bilder in Browsen             |   |
|                                              |                                                          |   |

## 7. Kamera-Einstellungen

### **Netzwerk und Verbindung**

### Netzwerkstatus prüfen

Melden Sie sich bei Ihrem Gerät an und gehen Sie zu **Geräteeinstellungen** > **Netzwerkeinstellungen**. Prüfen Sie das WLAN-Signal und die Netzwerkinformationen Ihres Geräts.

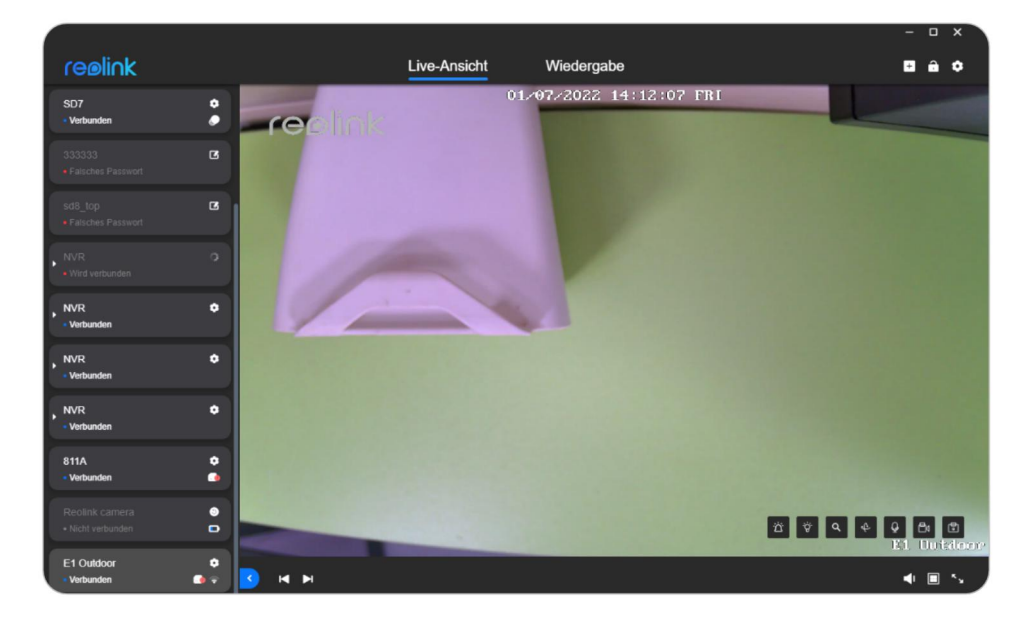

|     |      |                           |                   |                   |   | ×   |
|-----|------|---------------------------|-------------------|-------------------|---|-----|
| •   | Eins | tellungen                 | Netzwerk          | Einstellungen     |   | - 1 |
|     | 0    | Kamera                    | Meine Netzwerke   |                   |   | - 1 |
|     |      |                           | baichuan608       |                   | Ħ |     |
|     |      |                           |                   |                   |   | _   |
|     |      |                           | Netzwerkinformat  | tionen 🔨          |   |     |
|     |      |                           | IP-Adresse        | 192.168.251.100   |   | _ 1 |
|     | _    | Überuseber                | Subnetzmaske      | 255.255.255.0     |   | - 1 |
|     | E.   | Uberwachen                | Gateway           | 192.168.251.1     |   |     |
|     | ۲    | Netzwerk<br>Einstellungen | Bevorzugter DNS   |                   |   | - 1 |
|     |      | Speicher                  | Alternatives DNS  |                   |   | - 1 |
|     | •    | System                    | MAC Adresse       | 68:39:43:fb:3b:fa |   |     |
|     |      |                           | Einstellung       |                   |   | _   |
|     |      |                           | Erweiterte Einste | llungen 🗸         |   |     |
|     |      |                           |                   |                   |   | _ 1 |
|     |      |                           |                   |                   |   | . 1 |
| P I |      |                           |                   |                   |   |     |
|     |      |                           |                   |                   |   |     |
|     |      |                           |                   |                   |   |     |

### WLAN-Verbindung ändern

Kameraeinstellungen > Netzwerkeinstellungen > Klicken Sie auf ↔ > Wählen Sie ein anderes WLAN, mit dem Sie sich verbinden möchten,

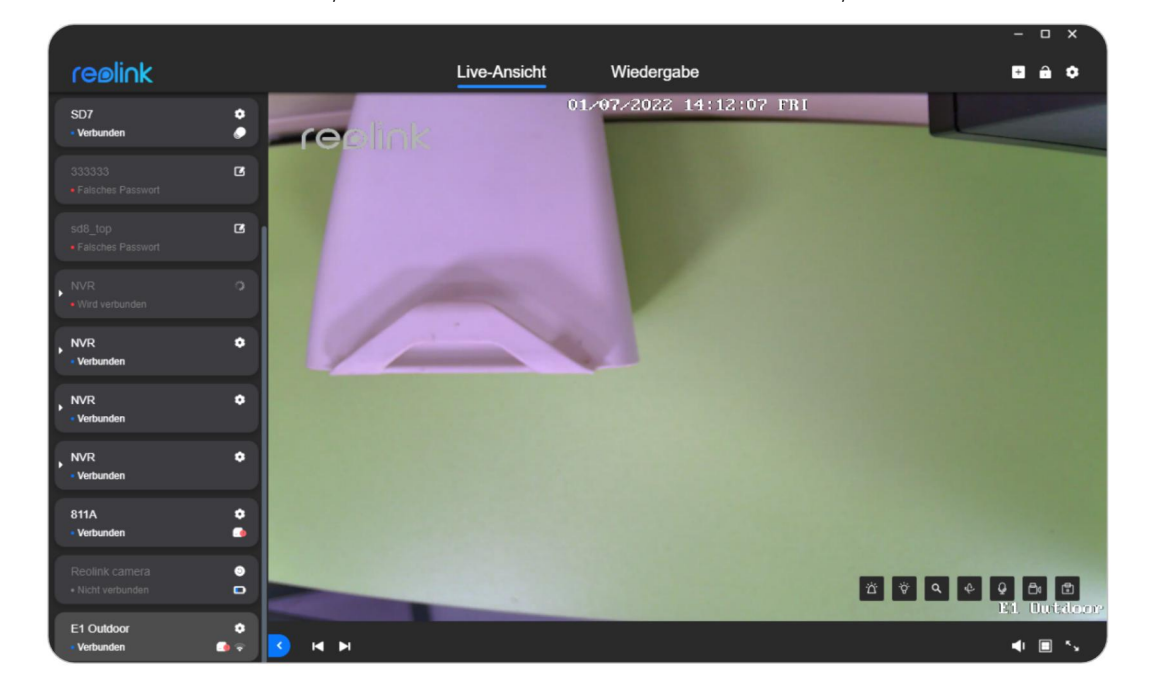

Benutzerhandbuch

|          |             |                                                                                                    |                               |                                                                                                    |   | ×   |
|----------|-------------|----------------------------------------------------------------------------------------------------|-------------------------------|----------------------------------------------------------------------------------------------------|---|-----|
|          | Eins        | tellungen                                                                                                    | Netzwerk Einstellungen        |                                                                                                    |   | - 1 |
|          | 0           | Kamera                                                                                                    | Meine Netzwerke               |                                                                                                    |   |     |
|          |             |                                                                                                    | 🗢 baichuan608                 |                                                                                                    | Ħ |     |
|          |             |                                                                                                    |                               |                                                                                                    |   |     |
|          |             |                                                                                                    | Netzwerkinformationen 🔨       |                                                                                                    |   |     |
|          |             | Audio und Licht                                                                                                    | IP-Adresse 192.168.251.100    |                                                                                                    |   |     |
|          |             | Überwachen                                                                                                    | Subnetzmaske 255.255.255.0    |                                                                                                    |   |     |
|          | Ψ.          | Network                                                                                                    | Gateway 192.168.251.1         |                                                                                                    |   |     |
|          |             | Einstellungen                                                                                                    | Bevorzugter DNS 192.168.2.1   |                                                                                                    |   |     |
|          |             | Speicher                                                                                                    | MAC Adresse 68:39:43:fb:3b:fa |                                                                                                    |   |     |
|          | \$          | System                                                                                                    | Einstellung                   |                                                                                                    |   |     |
|          |             |                                                                                                    |                               |                                                                                                    |   |     |
|          |             |                                                                                                    |                               |                                                                                                    |   |     |
|          |             |                                                                                                    |                               |                                                                                                    |   |     |
|          |             |                                                                                                    |                               |                                                                                                    |   |     |
|          |             |                                                                                                    |                               |                                                                                                    |   | 3   |
| <b>.</b> |             |                                                                                                    |                               |                                                                                                    |   |     |
|          |             |                                                                                                    |                               |                                                                                                    |   |     |
|          |             |                                                                                                    |                               |                                                                                                    | _ |     |
|          |             |                                                                                                    |                               |                                                                                                    |   |     |
|          | E           |                                                                                                    |                               |                                                                                                    |   | ×   |
|          | E           | WLAN Einstel                                                                                                    | lungen                        |                                                                                                    | × | ×   |
|          |             | WLAN Einstel                                                                                                    | lungen                        |                                                                                                    | × | ×   |
|          | Ē           | WLAN Einstel<br>Aktuelle Netzwerk Verbindung<br>baichuan608                                                                                                    | lungen                        | ¢                                                                                                    | × | ×   |
|          |             | WLAN Einstel<br>Aktuelle Netzwerk Verbindung<br>baichuan608                                                                                                    | lungen                        | ¢                                                                                                    | × | ×   |
|          | Å           | WLAN Einstel<br>Aktuelle Netzwerk Verbindung<br>baichuan608<br>MLAN Netzwerk @<br>TP-LINK_308B                                                                                                    | lungen                        | ¢                                                                                                    | × | ×   |
|          |             | WLAN Einstel<br>Aktuelle Netzwerk Verbindung<br>baichuan608<br>MLAN Netzwerk<br>TP-LINK_308B<br>ChinaNet-hDAv-5G                                                                                                    | lungen                        | <ul> <li></li> <li></li> <li></li> <li></li> </ul>                                                                                                    | × | ×   |
|          | A<br>V      | WLAN Einstel<br>Aktuelle Netzwerk Verbindung<br>baichuan608<br>MLAN Netzwerk<br>TP-LINK_308B<br>ChinaNet-hDAv-5G<br>Megmeet-DT                                                                                                    | lungen                        | <ul> <li>•</li> <li>•</li> <li>•</li> <li>•</li> <li>•</li> <li>•</li> <li>•</li> <li>•</li> <li>•</li> <li>•</li> <li>•</li> <li>•</li> <li>•</li> <li>•</li> <li>•</li> <li>•</li> <li>•</li> <li>•</li> <li>•</li> <li>•</li> <li>•</li> <li>•</li> <li>•</li> <li>•</li> <li>•</li> </ul> | × | ×   |
|          | E<br>A<br>V | WLAN Einstel WLAN Netzwerk                                                                                                    | lungen                        |                                                                                                    | × | ×   |
|          | E<br>V      | WLAN Einstel Aktuelle Netzwerk Verbindung baichuan608 NLAN Netzwerk  TP-LINK_308B ChinaNet-hDAv-5G Megmeet-DT ChinaNet-VcQM Reolink609_5G                                                                                                    | lungen                        |                                                                                                    | × | ×   |
|          | E<br>V      | WLAN Einstel WLAN Einstel Aktuelle Netzwerk Verbindung baichuan608 WLAN Netzwerk   ChinaNet-hDAv-5G Megmeet-DT ChinaNet-VcQM Reolink609_5G xs2018                                                                                                    | lungen<br>(                   |                                                                                                    | × | ×   |
|          | E<br>V      | WLAN Einstel WLAN Einstel Aktuelle Netzwerk Verbindung baichuan608 MLAN Netzwerk                                                                                                    | lungen                        |                                                                                                    | × | ×   |
|          | E<br>V      | WLAN Einstel WLAN Einstel Aktuelle Netzwerk Verbindung baichuan608 MLAN Netzwerk                                                                                                    | lungen                        |                                                                                                    | × | ×   |
|          |             | WLAN Einstel         Aktuelle Netzwerk Verbindung         baichuan608         VLAN Netzwerk I         TP-LINK_308B         ChinaNet-hDAv-5G         Megmeet-DT         ChinaNet-VcQM         Reolink609_5G         xs2018         HUAWEI-7DYGBC_5G         WLAN Info manuell him | Iungen                        |                                                                                                    | × | ×   |

|   |                               |            | ×        |
|---|-------------------------------|------------|----------|
| E | WLAN Einstellungen            | ×          |          |
|   | Aktuelle Netzwerk Verbindung  |            |          |
|   | baichuan608                   | Ŷ          |          |
|   | WLAN Netzwerk ③<br>Megmeet-DT | <b>1</b>   |          |
|   | ChinaNet-VcQM                 | <u></u>    |          |
|   | Reolink609_5G                 | â          |          |
|   | xs2018                        | â 후        |          |
|   | HUAWEI-7DYGBC_5G              | <b>^</b> • |          |
|   | WLAN Info manuell hinzufügen  |            |          |
|   | SSID<br>Passwort              | Verbinden  |          |
|   |                               |            | <b>1</b> |
|   |                               |            |          |

### **SD-Karten-Speicher**

### Überprüfen/Formatieren der Micro SD-Karte

Sie können die folgenden Schritte ausführen, um die Micro-SD-Karte in Reolink-Kameras über den Reolink Client zu überprüfen oder zu formatieren. Schritt 1. Gehen Sie zu den **Geräteeinstellungen** > **Speicher** 

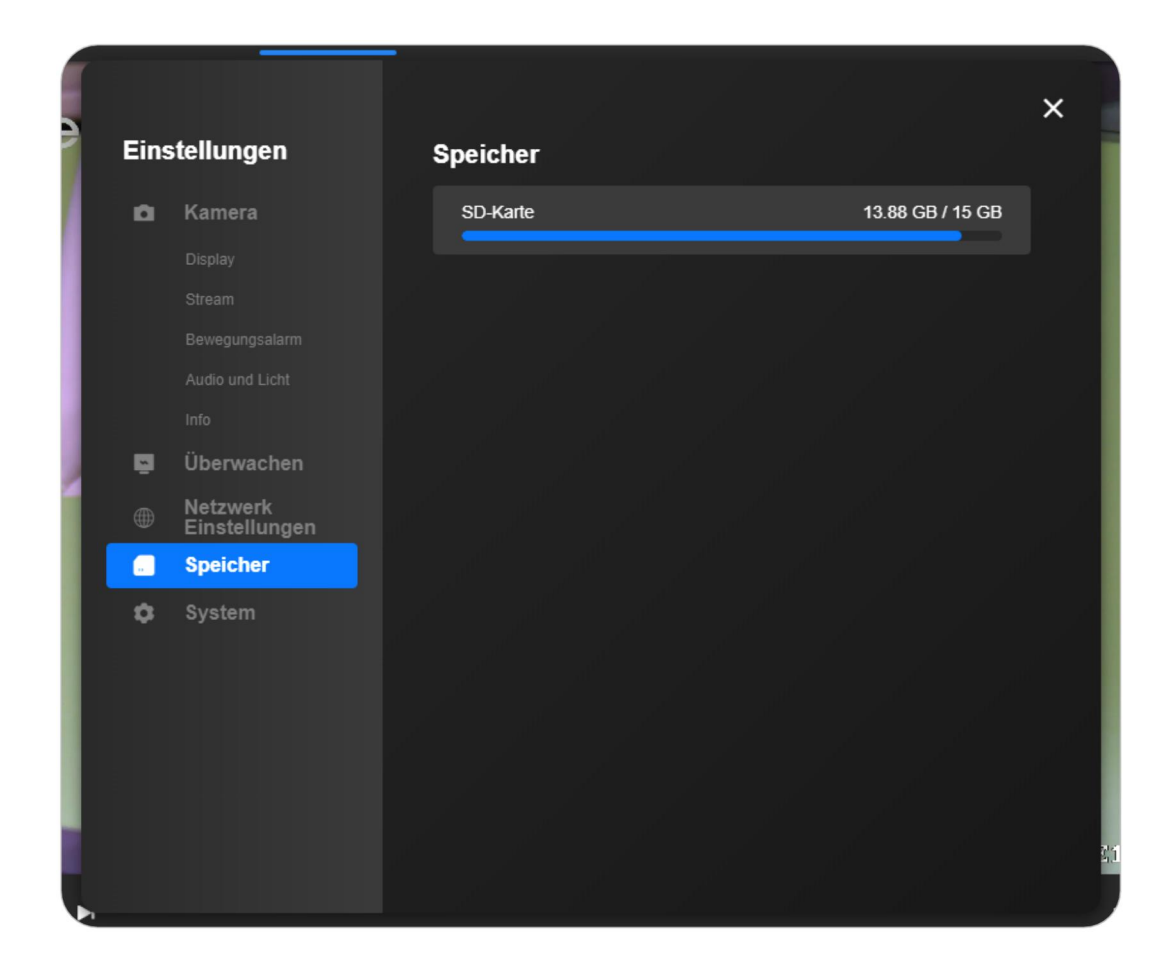

Schritt 2. Sie können die Informationen zu dieser SD-Karte auf dieser Seite überprüfen. Sie können auch auf die SD-Karte klicken, um die SD-Karte zu formatieren, und dann zur Bestätigung auf **OK** klicken

| s | tellungen                 | Speicher |           |                  |
|---|---------------------------|----------|-----------|------------------|
|   | Kamera                    | SD-Karte |           | 13.88 GB / 15 GB |
|   |                           | Sermat   | Montieren | Format           |
|   |                           |          |           |                  |
|   |                           |          |           |                  |
|   |                           |          |           |                  |
|   |                           |          |           |                  |
|   | Überwachen                |          |           |                  |
|   | Netzwerk<br>Einstellungen |          |           |                  |
|   | Speicher                  |          |           |                  |
|   | System                    |          |           |                  |
|   |                           |          |           |                  |
|   |                           |          |           |                  |
|   |                           |          |           |                  |
|   |                           |          |           |                  |
|   |                           |          |           |                  |
|   |                           |          |           |                  |
|   |                           |          |           |                  |

| Einstellungen           | Speicher                                                                                  |                   | ~ |
|-------------------------|-------------------------------------------------------------------------------------------|-------------------|---|
| 🗅 Kamera                | SD-Karte                                                                                  | 13.88 GB / 15 GB  |   |
|                         |                                                                                           | Format            |   |
| Spei                    | cherung formatieren                                                                       |                   | _ |
| n Nach For<br>dann erfo | rmatierung werden alle Daten auf der SD-Ka<br>blgt ein Neustart. Formatierung fortführen? | irte gelöscht und |   |
| ₽ S<br>⊕ E              | Abbrechen                                                                                 | ОК                |   |
| 2                       |                                                                                           |                   |   |
| System                  |                                                                                           |                   |   |
|                         |                                                                                           |                   |   |
|                         |                                                                                           |                   |   |
|                         |                                                                                           |                   |   |

### Informationen zum Gerät

### Systeminformationen und UID

Für Kameras

Methode 1 Klicken Sie mit der rechten Maustaste auf die Kamera in der Geräteliste, und klicken Sie auf **Informationen abrufen**.

|     |                                                                           |          |              |                     | ×            |
|-----|---------------------------------------------------------------------------|----------|--------------|---------------------|--------------|
|     | reølink                                                                   |          | Live-Ansicht | Wiedergabe          | E ê ¢        |
|     | SD7 O                                                                     | reolink  | 01/6         | 7/2022 14:59:48 FRI |              |
|     | 33333 C<br>Falsches Passwort                                              |          |              |                     |              |
| 5   | d8_top C<br>Falsches Passwort                                             |          |              |                     |              |
| • • | IVR O                                                                     |          |              |                     |              |
| • ! | IVR ©                                                                     | 1        | -            |                     |              |
| • ! | IVR O                                                                     |          |              |                     |              |
| • • | IVR ¢<br>Verbunden                                                        |          |              |                     |              |
| 8   | 111A Info bekommen<br>neu benennen<br>trennen<br>Nicht verbung<br>Löschen |          |              |                     |              |
| E   | 1 Outdoor                                                                 |          |              |                     | E1. Dutstoor |
|     | Verbunden 🏾 🍛 🜩                                                           | <b>9</b> |              |                     |              |

#### Info X IP-Adresse 192.168.0.241 Gerät Name 8114 Model RLC-811A Build-Nr. Duild 21073008 Hardware No. IPC\_523128M8MP Konfigurationsversion V3.0.0 Imware Version V3.0.0 Immare Version V3.0.0 Immare Version V3.0 Immare Version V3.0 Immare Version V4.0 Immare Version V4.0 Immare Version V4

Methode 2 Geräteeinstellungen > Kamera > Info.

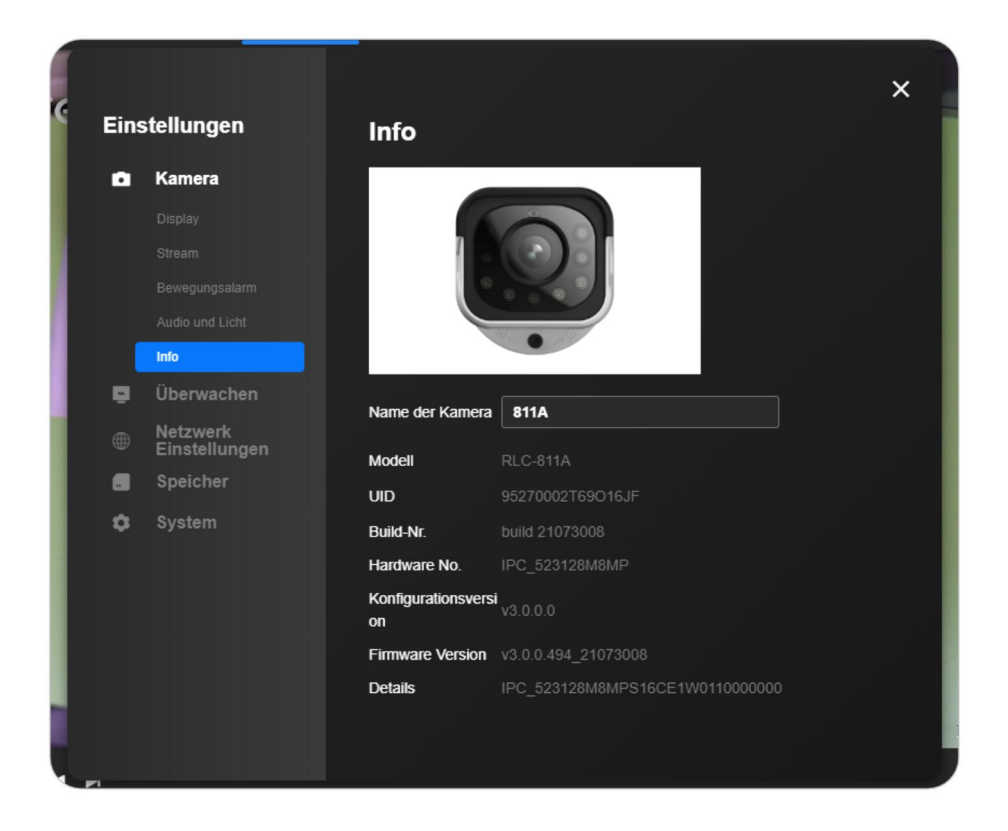

#### Für NVRs

Die erste Methode für den NVR ist die gleiche wie die für die Kameras. Methode 2 **Geräteeinstellungen** > **System** > **Info**.

| Einstellungen |                           | Info                  | Info                             |  |  |
|---------------|---------------------------|-----------------------|----------------------------------|--|--|
| ۵             | Kamera                    |                       |                                  |  |  |
|               |                           |                       |                                  |  |  |
|               |                           |                       |                                  |  |  |
|               |                           | -                     |                                  |  |  |
|               |                           |                       | الألامي الأ <sup>لا</sup> لي الم |  |  |
| S.            | Überwachen                |                       |                                  |  |  |
|               | Netzwerk<br>Einstellungen | Gerät Name            | NVR                              |  |  |
|               | Speicher                  | Modell                | RLN8-410                         |  |  |
| ٥             | System                    | Build-Nr.             |                                  |  |  |
|               |                           | Hardware No.          |                                  |  |  |
|               |                           | Konfigurationsversion |                                  |  |  |
|               |                           | Firmware Version      |                                  |  |  |
|               | info                      | Details               |                                  |  |  |
|               |                           | UID                   |                                  |  |  |
|               |                           |                       |                                  |  |  |

### Batteriestatus prüfen

#### **Hinweis:**

Dies ist nur für die batteriebetriebenen Kameras verfügbar. Geräteeinstellungen > Akku.

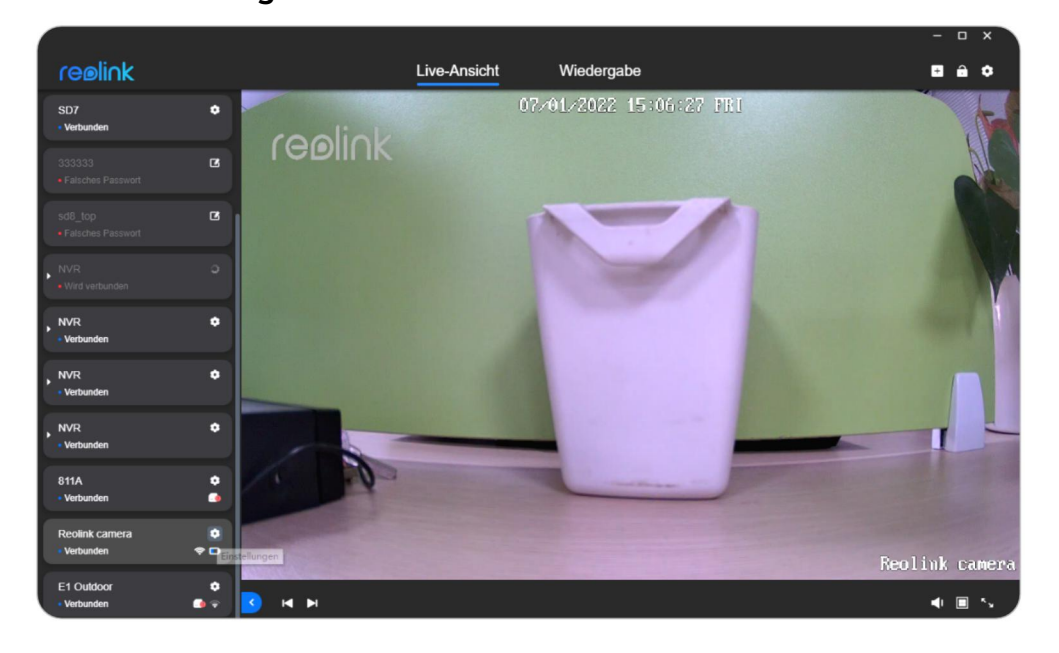

Sie können überprüfen, ob der Akku geladen ist und wie lange er in den letzten 30 Tagen gelaufen ist.

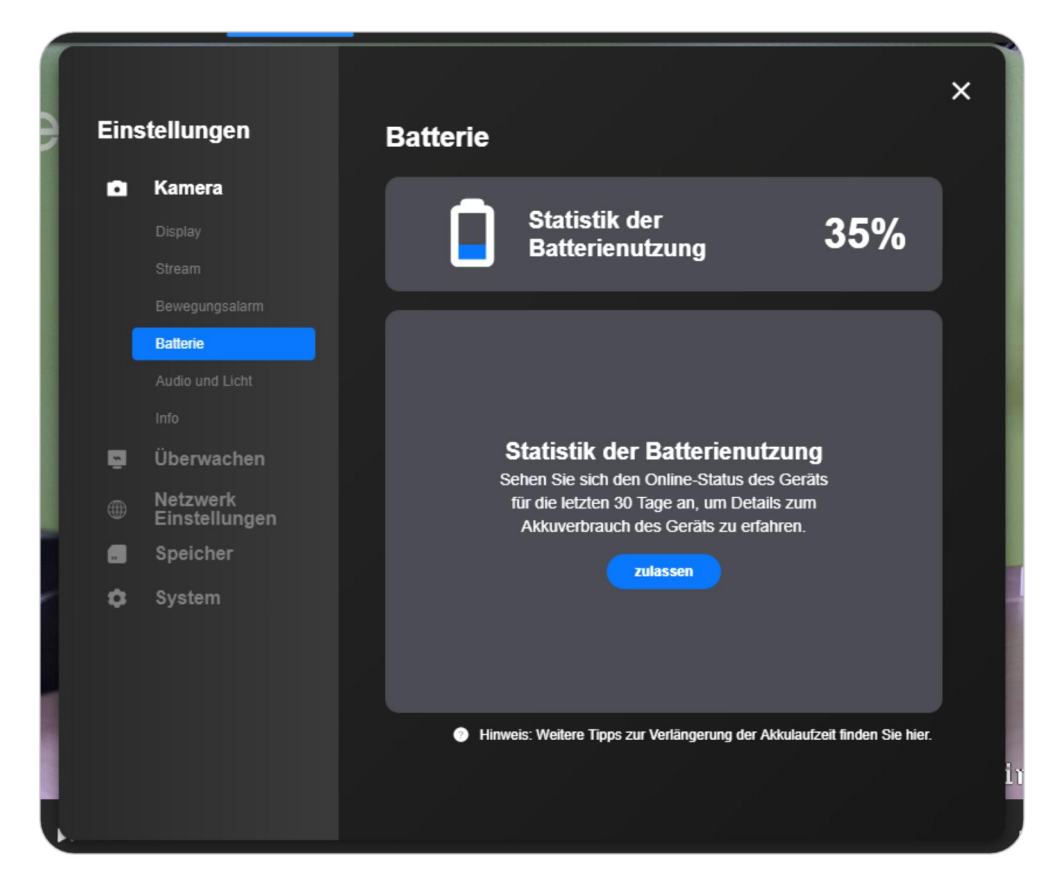
## **Geräte-Passwort**

Schritt 1. Starten Sie den Reolink Client und melden Sie sich bei Ihrem Gerät an. Schritt 2. Klicken Sie auf **Geräteeinstellungen** > **System** > **Benutzerverwaltung**, wählen Sie dann den Benutzer aus und klicken Sie auf die Schaltfläche **Passwort ändern**.

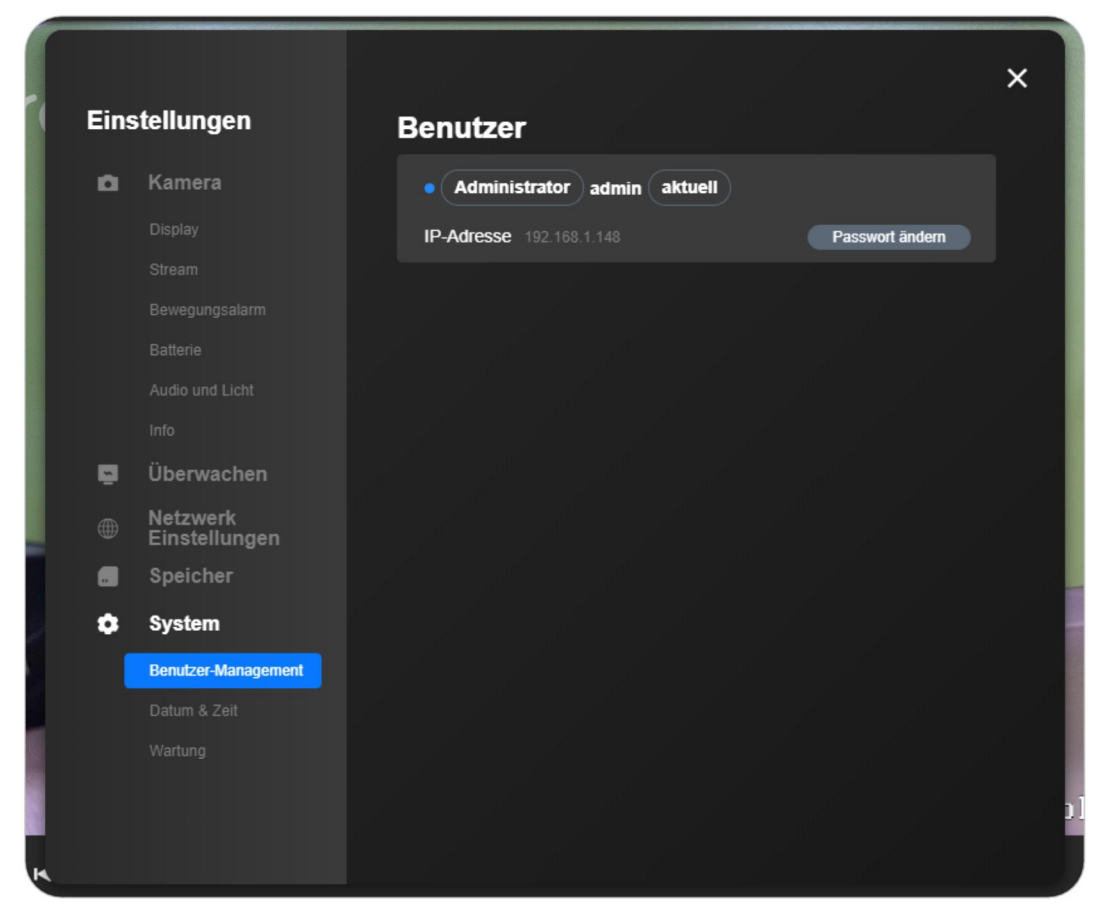

#### Hinweise:

1. Das Admin-Passwort kann geändert werden, während der Name **"admin**" nicht geändert werden kann.

2. Sie können auch andere allgemeine Benutzer hinzufügen, ihr Kennwort

ändern und Benutzer über die Schnittstelle löschen.

3. Das Standardpasswort ist leer.

4. Für batteriebetriebene Kameras gibt es nur einen Benutzer "**admin**" und sie unterstützen nicht das Hinzufügen anderer gemeinsamer Benutzer.

Schritt 3. Geben Sie das alte Kennwort ein (wenn das alte Kennwort das Standardkennwort ist, lassen Sie das Kennwortfeld bitte leer), legen Sie ein neues Kennwort fest und klicken Sie dann auf **Speichern**.

| Einstellungen       | Benutzer |           |
|---------------------|----------|-----------|
| 💼 Kamera            |          |           |
| Passwort än         | dern     | ×         |
| Hier eingeben       |          |           |
| Passwort            |          |           |
| Hier eingeben       |          |           |
| Passwort bestätigen |          |           |
| Hier eingeben       |          |           |
|                     |          | Speichern |
| Datum & Zeit        |          |           |
| Wartung             |          |           |

# **Datum und Uhrzeit**

Schritt 1. Starten Sie den Reolink Client und melden Sie sich bei Ihrem Gerät an. Gehen Sie dann zu **Geräteeinstellungen > System > Datum & Uhrzeit**. Schritt 2. Stellen Sie das **Zeitformat** und das **Datumsformat** entsprechend Ihrer Ortszeit ein

| Eins | stellungen                | Datum & Zeit        |  |
|------|---------------------------|---------------------|--|
| ۵    | Kamera                    | (GMT+08:00) Beijing |  |
|      |                           | 07/01/2022 15:08:56 |  |
|      |                           |                     |  |
|      |                           | Zeitformat          |  |
|      |                           | 24-Stunden For Y    |  |
|      |                           | Datum Format        |  |
|      |                           | TT/MM/JJJJ 🗸        |  |
| Ģ    | Überwachen                |                     |  |
|      | Netzwerk<br>Einstellungen |                     |  |
|      | Speicher                  |                     |  |
| ٠    | System                    |                     |  |
|      |                           |                     |  |
|      | Datum & Zeit              |                     |  |
|      |                           |                     |  |
|      |                           |                     |  |
|      |                           |                     |  |
|      |                           |                     |  |

#### NTP

Geräteeinstellungen > Netzwerkeinstellungen > Erweitert > NTP-Einstellungen > Klicken Sie auf Einrichten.

|     |      |                           |                                                      |                                      | and the second second |
|-----|------|---------------------------|------------------------------------------------------|--------------------------------------|-----------------------|
|     |      |                           |                                                      |                                      | ×                     |
| •   |      |                           |                                                      |                                      | · ^ .                 |
|     | Eins | tellungen                 | Gateway 1                                            |                                      |                       |
|     | ~    | Kamera                    | Bevorzugter DNS 1                                    |                                      |                       |
| ß   |      | Namera                    | Alternatives DNS 1                                   |                                      |                       |
|     |      |                           | MAC Adresse e                                        |                                      |                       |
| ß   |      |                           | Einstellung                                          |                                      |                       |
|     |      |                           |                                                      |                                      |                       |
| يعو |      |                           | Erweiterte Einstellu                                 | ngen 🔨                               |                       |
| Ĩ.  |      |                           | UPnP aktivieren                                      |                                      |                       |
|     | Ę.   | Überwachen                | •                                                    |                                      |                       |
| •   |      | Netzwerk<br>Finstellungen | UID aktivieren                                       |                                      |                       |
|     |      | Einstellungen             |                                                      |                                      |                       |
| ۰   |      | Speicher                  | Hinweis: Das Gerät wird<br>gestartet, wenn Sie die U | automatisch neu<br>UID deaktivieren. |                       |
|     | •    | System                    | DDNO aldiviaran                                      |                                      |                       |
| \$  |      |                           | DDNS aktivieren                                      |                                      |                       |
| Ĭ   |      |                           |                                                      |                                      | - 12                  |
|     |      |                           | NTP Einstellungen                                    |                                      |                       |
| •   |      |                           | Einstellung                                          |                                      |                       |
| - 9 |      |                           | Port Einstellungen                                   |                                      |                       |
| •   |      |                           | Einstellung                                          |                                      |                       |
| •   |      |                           |                                                      |                                      |                       |
|     |      |                           |                                                      |                                      | · ·                   |

Sie können den **NTP-Server** auswählen und dann auf **Synchronisieren** klicken. Möglicherweise erhalten Sie unten die Meldung **"Succeeded**", die anzeigt, dass die Synchronisierung erfolgreich war, **Reolink Client** 

| ¢<br>• Ei | instellungen                                                               | Gateway 192 168 2.1<br>Bevorzugter DNS 192 168 2.1 | × |
|-----------|----------------------------------------------------------------------------|----------------------------------------------------|---|
| C         | NTP Einste                                                                 | ellungen                                           | × |
| •         | pool.ntp.org        NTP Port (1~65535)     123       Auto-Synchronisierung |                                                    |   |
| •         | Alle Synchronisieren (60                                                   | 0~65535)<br>Min(s)                                 |   |
| ¢         |                                                                            | Synchronisieren Speicher                           |   |
| •         |                                                                            |                                                    |   |

### Neustart und Wiederherstellung

Die folgenden Schritte führen Sie durch den Neustart oder die Wiederherstellung Ihrer Reolink Kamera und Ihres NVR über den neuen Reolink Client. Schritt 1. Bitte gehen Sie zu **Geräteeinstellungen > System > Wartung > Wiederherstellen** oder **Neustart**. Und Sie können die **automatische Neustartzeit** für die Kamera einstellen

75

Benutzerhandbuch

#### **Reolink Client**

|      |               | >                              |
|------|---------------|--------------------------------|
| Eins | stellungen    | Auto Upgrade                   |
| ~    | Kamora        |                                |
|      | Namera        | Online Upgrade                 |
|      |               | auf die neueste Version prüfen |
|      |               | Firmulara Unarada              |
|      |               |                                |
|      |               | Browsen                        |
|      | Überwachen    |                                |
| -    | Network       |                                |
|      | Einstellungen | Auto Neustart                  |
|      | Speicher      |                                |
| ٥    | System        | Auto Neustart Zeit             |
|      |               | Jeden Sonntag                  |
|      |               |                                |
|      | Wartung       | Standard Einstellungen         |
|      |               | Wiederherstellen               |
|      |               | Neu starten                    |
|      |               |                                |
|      |               |                                |

### Hinweis:

Wiederherstellen setzt Ihre Kameraeinstellungen auf den Werkszustand zurück.

### **Firmware Upgrade**

Sie können die folgenden Schritte befolgen, um die Firmware für Reolink-Kameras/NVRs über den neuen Reolink Client zu aktualisieren.

### Hinweis:

Bitte vergewissern Sie sich, dass Sie bereits die richtige Firmware für Ihr Gerätemodell und Ihre Version von der Website **Reolink Download Center** heruntergeladen und die .pak-Datei entpackt haben, bevor Sie das Upgrade durchführen.

Schritt 1. Starten Sie den Reolink Client und melden Sie sich bei Ihrer Kamera/NVR an. Gehen Sie dann zu **Geräteeinstellungen > System > Wartung**. Schritt 2. Klicken Sie auf **Durchsuchen**, um die richtige Firmware-Datei auszuwählen und klicken Sie auf **Upgrade**, um zu starten. Hinweis:

Wenn Sie die Einstellungen Ihrer Kamera oder Ihres NVR nicht auf den Werkszustand zurücksetzen möchten, deaktivieren Sie bitte die Option **Konfigurationsdatei aktualisieren** 

|      |                           | ×                              |
|------|---------------------------|--------------------------------|
| Eins | stellungen                | Wartung                        |
| ۵    | Kamera                    | Auto Fokus                     |
|      |                           |                                |
|      |                           | Auto Upgrade                   |
|      |                           |                                |
|      |                           | Online Upgrade                 |
|      |                           | auf die neueste Version prüfen |
| 5    | Überwachen                | Firmware Lingrade              |
|      | Netzwerk<br>Einstellungen | Browsen                        |
|      | Speicher                  | Konfiguration zurücksetzen     |
| ٥    | System                    | Upgrade                        |
|      |                           | Auto Neustart                  |
|      |                           |                                |
|      | Wartung                   | Auto Neustart Zeit             |
|      |                           | Jeden Sonntag V                |
|      |                           |                                |
|      |                           | Standard Einstellungen         |

# 8. FAQ und Fehlerbehebung

## FAQs

Q1: Wie hoch ist die maximale Anzahl von Kameras, die über den neuen Reolink Client hinzugefügt und angezeigt werden können? Der neue Client hat keine Begrenzung für die Anzahl der Kameras oder NVRs. Das heißt, Sie können so viele Kameras oder NVRs hinzufügen, wie Sie möchten.

Q2: Was sind die Anforderungen an das Schutzpasswort für den Reolink Client? Das Schutzpasswort für den Reolink Client muss 1 bis 28 Zeichen lang sein. Es gibt keine Einschränkungen für Sonderzeichen.

Q3: Welche Sprachen unterstützt der Reolink Client? Chinesisch; Englisch; Französisch; Deutsch; Finnisch; Schwedisch

### Fehlersuche

Warnung für den Reolink Client von Antivirus-Software Ursache 1: Inoffizieller Download Lösung: Laden Sie die Software im Bereich Download-Center.

Ursache 2: Falsche Warnung

Lösung:

1. Wenn die Antiviren-Software meldet, dass der Reolink-Client unsicher ist, aber die Installation nicht verhindert, können Sie die Warnung überspringen und die Installation fortsetzen.

2. Wenden Sie sich an den Anbieter der Antiviren-Software, um die Reolink-Software auf die Whitelist zu setzen.

3. Deinstallieren Sie die aktuelle Antiviren-Software und installieren Sie eine andere Antiviren-Software, die mit der Reolink-Software kompatibel ist.

4. Wenn alle Antivirenprogramme die Installation verhindern, wenden Sie sich bitte an die Reolink Unterstützung für weitere Hilfe.

Hinweis: Reolink Client ist sicher und stellt keine Bedrohung für Ihren Computer dar, Sie können es also bedenkenlos verwenden.

Das Passwort für den neuen Reolink Client vergessen (Windows) Wenn Sie bereits ein Client-Passwort auf dem Reolink Windows-Client eingerichtet haben, sich aber nicht mehr daran erinnern können, können Sie dieses Problem mit den folgenden Schritten lösen.

Schritt 1. Rufen Sie den Ordner AppData manuell auf, indem Sie den

Benutzerordner im Laufwerk C eingeben. Der Pfad lautet C:\Users\ADMIN. Schritt 2. Gehen Sie oben auf die Registerkarte **Ansicht** und aktivieren Sie das Kontrollkästchen **Ausgeblendete Elemente**, wie siehe unten:

| roße Symbole<br>ste<br>halt | Mittelgroße Symbole | *<br>*<br><del>*</del> | Sortieren<br>nach • | <ul> <li>[□] Gruppieren</li> <li>[□] Spalten hinz</li> <li>[↔] Größe aller S</li> </ul> |
|-----------------------------|---------------------|------------------------|---------------------|-----------------------------------------------------------------------------------------|
| Layout                      |                     |                        |                     | Aktuelle Ans                                                                            |

Schritt 3. Sie können den Ordner **AppData** in Ihrem **Benutzerordner** sehen. Gehen Sie zu **AppData > Roaming** und löschen Sie dann den Ordner **reolink** 

| g                           |          |                                                  |               |                     |                                       |                        |
|-----------------------------|----------|--------------------------------------------------|---------------|---------------------|---------------------------------------|------------------------|
| geben A                     | Ansicht  |                                                  |               |                     |                                       |                        |
| rschaufenste<br>tailbereich | er       | Extra große Symbole<br>Kleine Symbole<br>Kacheln | Große Symbole | Mittelgroße Symbole | <pre>     Sortieren     nach ▼ </pre> | Gruppierer Größe aller |
| Administrat                 | tor > Ap | ppData → Roaming                                 | Layout        |                     |                                       |                        |
|                             | Nam      | ne ^                                             |               | Änderungsdatum      | Тур                                   | Größe                  |
|                             | - E I    | ddownloader                                      |               | 2021/4/13 11:16     | Dateiordner                           |                        |
|                             | - I      | eidian                                           |               | 2021/4/13 16:48     | Dateiordner                           |                        |
|                             |          | Macromedia                                       |               | 2021/4/6 16:00      | Dateiordner                           |                        |
|                             |          | Microsoft                                        |               | 2021/11/12 17:15    | Dateiordner                           |                        |
|                             | - I      | Mozilla                                          |               | 2021/4/6 15:27      | Dateiordner                           |                        |
|                             | - I      | NCH Software                                     |               | 2021/10/1 15:40     | Dateiordner                           |                        |
|                             |          | picpick                                          |               | 2021/4/7 8:33       | Dateiordner                           |                        |
| L5                          | - F      | PLogs                                            |               | 2021/10/5 14:58     | Dateiordner                           |                        |
| T2                          | - F      | PotPlayerMini64                                  |               | 2021/6/23 17:02     | Dateiordner                           |                        |
| B                           |          | QMLogEx                                          |               | 2021/4/6 15:56      | Dateiordner                           |                        |
| 6                           |          | reolink                                          |               | 2022/1/9 10:31      | Dateiordner                           |                        |
| rc                          |          | ScreenToGif                                      |               | 2021/12/31 17:31    | Dateiordner                           |                        |
|                             |          | SGWallPaperDT                                    |               | 2021/4/6 16:46      | Dateiordner                           |                        |
| VIVI                        |          | SGWPCommon                                       |               | 2021/4/6 16:05      | Dateiordner                           |                        |
| 2                           |          | GWPUpgrade                                       |               | 2021/4/7 7:48       | Dateiordner                           |                        |
| L                           | 5        | shimo                                            |               | 2021/11/5 7:47      | Dateiordner                           |                        |
| 4                           |          | SilkenMermaid Softw                              | are           | 2021/10/15 11:20    | Dateiordner                           |                        |
|                             |          | SogouPenSgim                                     |               | 2021/7/6 13:58      | Dateiordner                           | )                      |

#### **Reolink** Client

Schritt 4. Erledigt! Sie können den Reolink Client jetzt auch ohne Passwort einschalten.